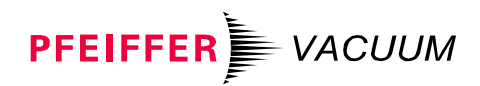

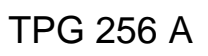

Vacuum measurement and control unit for Compact Gauges

# MaxiGauge™

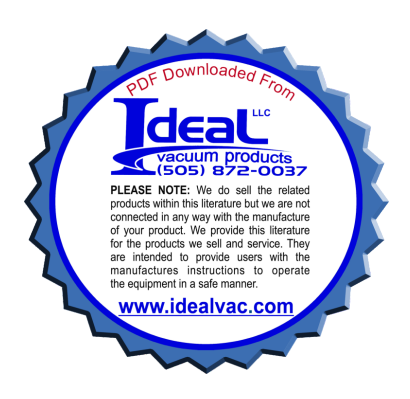

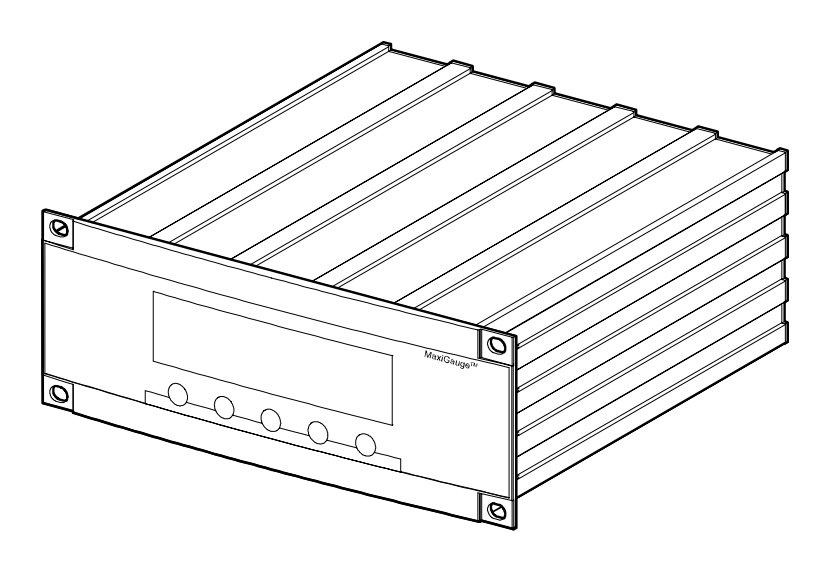

CE

| Validity         | This manual applies to products with part number:                                                                                                  |                                                                                                |  |
|------------------|----------------------------------------------------------------------------------------------------|------------------------------------------------------------------------------------------------|--|
|                  | • PT G28 760                                                                                                    | with serial interfaces RS232C and RS422                                                        |  |
|                  | • PT G28 761                                                                                                    | with serial interfaces RS232C and RS422 and RS485 (addressable, isolated) and RS422 (isolated) |  |
|                  | The part number can be taken from the nameplate on the rear panel, where the interfaces can be connected as well ( $\rightarrow \blacksquare$ 12). |                                                                                                |  |
| Firmware Version | This manual is based on firmware version: BG 509 730 -I                                                                                            |                                                                                                |  |
|                  | If your unit does not behave as described in this document, please check whether it is equipped with this firmware version ( $\rightarrow$ 109).   |                                                                                                |  |
|                  | Enter the firmware version number of your unit in the space provided below:                                                                        |                                                                                                |  |
|                  | • BG                                                                                                    | <b>-</b>                                                                                       |  |
|                  |                                                                                                    |                                                                                                |  |
| Trademarks       | MaxiGauge™<br>FullRange™                                                                                                    | INFICON GmbH<br>INFICON GmbH                                                                   |  |

We reserve the right to make engineering changes without notice.

# Contents

| Validity<br>Firmware Version                                       | 2        |
|--------------------------------------------------------------------|----------|
| Trademarks                                                         | 2        |
| 1 Intended Use                                                     | 6        |
| 2 Technical Data                                                   | 8        |
| 3 Safety                                                           | 15       |
| 4 Commissioning                                                    | 17       |
| 4.1 Personnel                                                      | 17       |
| 4.2 Set-Up, Assembly                                               | 1/       |
| 4.4 Connecting the Gauges to sensor                                | 21       |
| 4.5 control Control Connector                                      | 21       |
| 4.6 RS 232/422 Pinout Connector for                                | ~~       |
| Serial Interfaces                                                  | 23       |
| 4.8 <i>relay</i> Connector for Switch Contacts                     | 23       |
| 5 Operating Elements and Modes                                     | 24       |
| 5.1 Operating Elements                                             | 24       |
| 5.2 Operating Modes (Overview)                                     | 27       |
| 5.2.1 «Measurement» Mode                                           | 28       |
| 5.2.3 «General Parameter» Mode                                     | 30       |
| 5.2.4 «Sensor Parameter» Mode                                      | 32       |
| 5.2.5 «Sensor Control» Mode                                        | 33       |
| 5.2.6 «Test» Mode                                                  | 34       |
| 6 Display Formats and Pressure Units                               | 35       |
| 6.1 Display Formats<br>6.2 Pressure Units                          | 30<br>36 |
| 6.3 Cursor                                                         | 36       |
| 7 Operation                                                        | 37       |
| 7.1 Personnel                                                      | 37       |
| 7.2 Switching the Unit On and Off                                  | 37       |
| 7.3 Selecting the Operating Mode                                   | 39<br>40 |
| 7.4.1 Selecting the Measurement Point (Sensor)                     | 40       |
| 7.4.2 Switching the Gauge On/Off (Sen-on/off)                      | 41       |
| 7.4.3 Display of a Single Gauge / All Gauges                       | 44       |
| 7.5 «Setpoint» Mode                                                | 41       |
| 7.5.1 Selecting the Switching Function (Relay)                     | 42       |
| 7.5.2 Assigning Measurement Points                                 | 4-       |
| (Control Sensor)<br>7.5.3 Defining the Threshold Values (Sotroint) | 43<br>11 |
| 7.5.4 Underrange Control (UR-Control)                              | 44       |
| J - (/                                                             | -        |

| 7.6 «  | General Parameter» Mode                       | 48 |
|--------|-----------------------------------------------|----|
| 7.6.1  | Parameter Input Lock (Key-lock)               | 48 |
| 7.6.2  | Selecting the Pressure Unit (Unit)            | 49 |
| 7.6.3  | Display Resolution (Digits)                   | 50 |
| 7.6.4  | Bargraph (Bargraph)                           | 51 |
| 7.6.5  | Restoring Default Values (Default)            | 52 |
| 7.6.6  | Defining an Interface (Interface)             | 53 |
| 7.6.7  | Defining the Baud Rate (Baudrate)             | 54 |
| 7.6.8  | Defining the Node Address (Address)           | 55 |
| 7.6.9  | Screensave (Screensave)                       | 56 |
| 7.6.10 | Display Contrast (Contrast)                   | 57 |
| 7.7 «  | Sensor Parameter» Mode                        | 58 |
| 7.7.1  | Selecting a Measurement Point (Sensor)        | 58 |
| 7.7.2  | Gauge Identification (Type)                   | 59 |
| 7.7.3  | Offset Function (Offset) (zeroing)            | 60 |
| 7.7.4  | Activating the Degas Routine (Degas)          | 63 |
| 7.7.5  | Setting the Calibration Factor (Cal-Factor)   | 64 |
| 7.7.6  | Setting the Measurement Value Filter (Filter) | 65 |
| 7.7.7  | Defining the Measurement Point Name           |    |
|        | (Name)                                        | 67 |
| 7.8 «  | Sensor Control» Mode                          | 68 |
| 7.8.1  | Selecting the Controlled Gauge (Sensor)       | 70 |
| 7.8.2  | Selecting the Controlling Source (Control)    | 70 |
| 7.8.3  | Setting the «Sensor 1 6» Control              | 71 |
| 7.8.4  | Setting the «Extern» Control                  | 71 |
| 7.8.5  | Setting the «Manual» Control                  | 72 |
| 7.8.6  | Setting the «Hotstart» Control                | 73 |
| 7.9 S  | tatus Messages                                | 74 |
| 7.10   | Error Messages                                | 76 |
| 8 Cor  | mmunication                                   | 79 |
| 8.1 S  | erial Interfaces                              | 79 |
| 8.1.1  | Connection Diagrams                           | 79 |
| 8.1.2  | Connection Cable                              | 80 |
| 8.1.3  | Data Transmission                             | 81 |
| 8.2 N  | Inemonics                                     | 85 |
| 8.2.1  | Measurement Values                            | 86 |
| 8.2.2  | Display                                       | 89 |
| 8.2.3  | Switching Functions                           | 90 |
| 8.2.4  | Parameters                                    | 91 |
| 8.2.5  | Interfaces                                    | 94 |
| 8.2.6  | Error Messages                                | 97 |
| 8.2.7  | Test Programs for Pfeiffer Vacuum             |    |
|        | Service Specialists                           | 98 |

| 9 N | Maintenance and Care         | 102 |
|-----|------------------------------|-----|
| 9.1 | Personnel                    | 102 |
| 9.2 | Cleaning                     | 102 |
| 9.3 | Maintenance                  | 103 |
| 10  | Accessories and Spare Parts  | 104 |
| 11  | Decommissioning              | 106 |
| App | pendix                       | 107 |
| A:  | Validity Table               | 107 |
| B:  | Conversion of Pressure Units | 108 |
| C:  | Equipment Test               | 108 |
| D:  | Literature                   | 112 |
| Dec | laration of Conformity       | 115 |

For cross references to pages within this manual, the symbol ( $\rightarrow \square XY$ ) is used, for references to other documents, the symbol ( $\rightarrow \square [Z]$ ).

#### 1 Intended Use

The MaxiGauge<sup>™</sup> TPG 256 A is a 6-port total pressure measurement and control unit for Pfeiffer Vacuum Compact Gauges.

The unit has been engineered for use with the following gauge families  $\ensuremath{^{\circ}}\xspace$  :

- TPR Pirani gauge
- PCR Combined Pirani/Capacitance gauge
- IKR Cold cathode gauge
- PKR Combined Pirani/cold cathode gauge
- IMR Hot ionization gauge High Pressure (HP)
- PBR Combined Pirani/Bayard-Alpert hot cathode ionization gauge (BA)
- CMR/ACR Capacitive gauge
- APR Piezoresistive gauge

The unit is suited for total pressure measurement in the range of  $10^{-11}$  mbar to 50 bar (5×10<sup>4</sup> mbar). Through its pressure dependent switching functions and the user-programmable sensor control it can also perform a number of functions for controlling and monitoring vacuum equipment and processes.

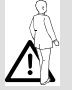

# DANGER

Although this unit conforms to high quality and safety standards and has been built and tested in accordance with current technology, bodily injury and property damage cannot be precluded if it is used in non-conforming applications (for purposes other than intended) or if it is not used with diligence.

Therefore, it is essential that you carefully study this operating manual, especially the chapter "Safety". Keep this operating manual in a convenient location near your equipment.

#### HINWEIS

\*) Comprehensive list of gauge types  $\rightarrow \blacksquare$  10.

Figure 1: Dimensions

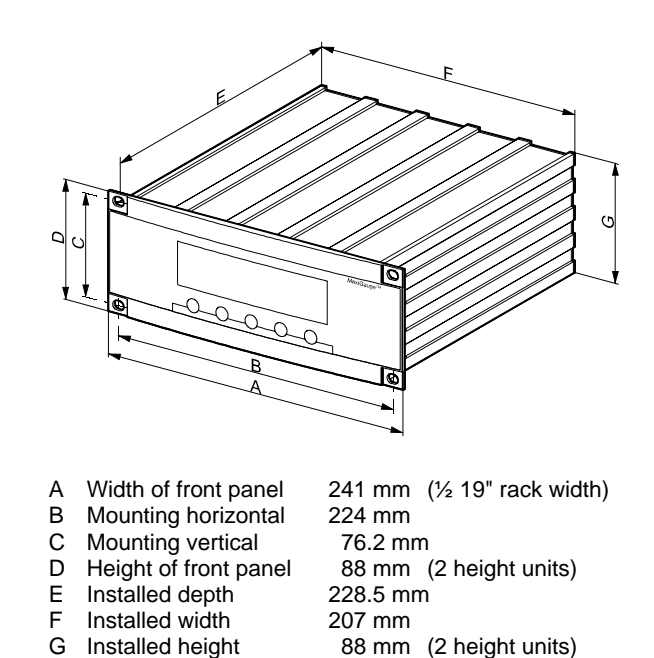

Figure 2: Nameplate

| Pfeiffer Vacuum, D-35614 Asslar |
|---------------------------------|
| Тур:                            |
| F-No:                           |
| VHzVA                           |

The nameplate is located on the rear panel.

Make sure that the voltage and frequency ratings conform with the local power supply system. The remaining information is important for communication with the Pfeiffer Vacuum customer service.

# 2 Technical Data

| Mechanical data        | Dimensions<br>Weight    | → Figure 1<br>2.1 kg                                   |
|------------------------|-------------------------|--------------------------------------------------------|
|                        | 19" rack installation   | → Accessories,  104                                    |
| Power connection       | Voltage                 | 90 250 VAC / 50 60 Hz                                  |
|                        | Power consumption       | 60 VA                                                  |
|                        | Overvoltage category    | 11                                                     |
|                        | Protection class        | 1                                                      |
|                        | Unit connector          | IEC 320 C14                                            |
|                        | Power switch            | Rear panel                                             |
| Environment, standards | Temperatures<br>Storage | -20 +60 °C                                             |
|                        | Relative humidity       | Max. 80 % up to +31°C,<br>decreasing to 50 % at +40 °C |
|                        | Use                     | Indoors only<br>maximum height 2000 m                  |
|                        | Contamination severity  | Ш                                                      |
|                        | Protection class        | IP 30                                                  |
|                        | Safety                  |                                                        |
|                        | CE                      | → 🖹 115                                                |
|                        | EMC                     |                                                        |

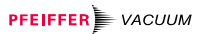

Figure 3: Gauges

# Logarithmic gauges

Compact Pirani Gauge (Pirani gauge)

#### PCR

Compact Pirani Capacitance Gauge (Pirani/Capacitance gauge)

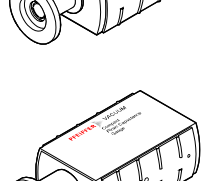

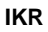

Compact Cold Cathode Gauge (Cold cathode gauge)

#### PKR

Compact FullRange™ CC Gauge (Pirani/Cold cathode gauge)

#### IMR

Compact Process Ion Gauge (Pirani/High pressure gauge)

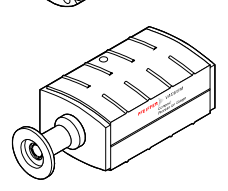

#### PBR

Compact FullRange™ BA Gauge (Pirani/Bayard-Alpert gauge)

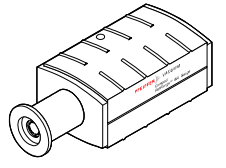

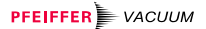

#### Linear gauges

#### CMR/ACR

Compact Capacitance Gauge (Capacitive gauge)

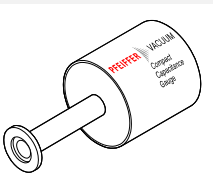

# APR

Compact Piezo Gauge (Piezoresistive gauge)

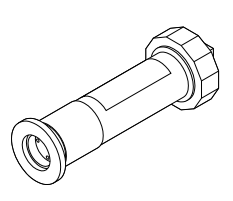

#### Gauge connections

| Number                                                   | 6                                                                                                    |
|----------------------------------------------------------|----------------------------------------------------------------------------------------------------|
| Compatible gauges                                        | Pfeiffer Vacuum Compact                                                                                                    |
| (→ □ [1] [15])                                           | Gauges                                                                                                    |
| Compact Pirani Gauges                                    | TPR 250, TPR 260, TPR 261,<br>TPR 265, TPR 280, TPR 281                                                                         |
| Compact Pirani Capacitance<br>Gauge                      | PCR 260                                                                                                    |
| Compact Cold Cathode Gauges                              | IKR 250, IKR 251, IKR 260,<br>IKR 261, IKR 270                                                                                  |
| Compact FullRange™ CC Gau-<br>ges                        | PKR 250, PKR 251, PKR 260,<br>PKR 261                                                                                           |
| Compact Process Ion Gauges<br>Compact FullRange™ BA Gau- | IMR 260, IMR 265<br>PBR 260                                                                                                    |
| ges                                                      |                                                                                                    |
| Compact Capacitance Gauges                               | CMR 261, CMR 262, CMR 263,<br>CMR 264, CMR 271, CMR 272,<br>CMR 273, CMR 274, CMR 275;<br>ACR 261, ACR 262, ACR 263,<br>ACR 274 |
| Compact Piezo Gauges                                     | APR 250, APR 260, APR 262,<br>APR 265, APR 266, APR 267                                                                         |
| Connector type nin assignments                           | \ <b>₽ 20</b>                                                                                                    |

ī

Connector type, pin assignments  $| \rightarrow \triangleq 20$ 

## NOTE

With the exception of the IMR 265, PBR 260 and CMR 27X, which can only be connected to ports 4 to 6, any compatible gauge type can be connected to any analog output.

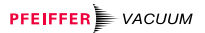

| Measured values | Measurement ranges<br>Measurement error<br>Gain error<br>Offset error<br>Measurement rate<br>Display rate<br>Filter time constant<br>slow<br>standard<br>fast | → □ Gauge<br>$\leq 0.2 \%$ measurement signal<br>$\leq 20 \text{ mV}$<br>100 / s<br>4 / s<br>2.1 s (f <sub>g</sub> = 0.075 Hz)<br>320 ms (f <sub>g</sub> = 0.5 Hz)<br>100 ms (f <sub>g</sub> = 1.6 Hz)                                                                                                    |
|-----------------|----------------------------------------------------------------------------------------------------|----------------------------------------------------------------------------------------------------|
| Gauge supply    | Voltage<br>Current<br>Sensor 1 to 3<br>Sensor 4 to 6<br>Fuse<br>Sensor 1 to 3<br>Sensor 4 to 6                                                                | +24 VDC ± 5%<br>200 mA per gauge<br>600 mA per gauge<br>300 mA per gauge<br>1 A per gauge<br>(PTC element, self resetting after<br>unit is switched off)                                                                                                    |
| Gauge control   | Turning the gauge on / off<br>Manual<br>Automatic<br>Hot Start<br>External<br>Self-monitoring                                                                 | Softkey (Sen-on $\checkmark$ Sen-off)<br>by gauge 1 6 (Sensor X)<br>(IKR, IMR by TPR, PKR, etc.)<br>adjustable setpoints, user-<br>assignable<br>IKR, PKR, IMR and PBR gauges<br>are turned on when the unit is<br>switched on<br>Individually for each gauge at the<br>«Control» connector<br>TTL high: +2 5 V = gauge off<br>TTL low: $\leq$ +0.8 V = gauge on<br>Internal pull-up 3.3 k $\Omega$ to +5 V<br>IKR and IMR gauge turned off by<br>own measured value |
| Degas           | Degas (PBR 260 only)                                                                                                    | Duration 3 min. (can be aborted)                                                                                                    |

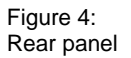

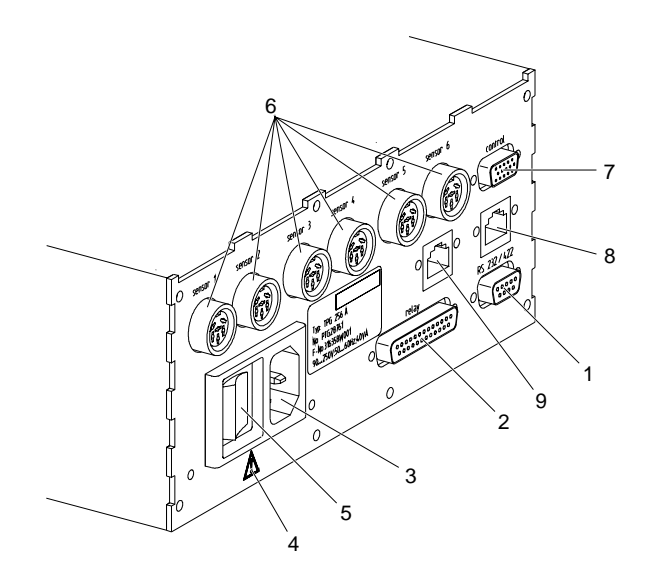

#### MaxiGauge<sup>™</sup> part number PT G28 760:

| 1 | RS 232/422           | Pinout for serial interface RS232C or RS422 (not isolated)                              |
|---|----------------------|-----------------------------------------------------------------------------------------|
| 2 | relay                | Connector for relay switch contacts                                                     |
| 3 |                      | Power inlet 3-pin                                                                       |
| 4 |                      | Reference for fuses inside the unit<br>(replacement only by Pfeiffer Vacuum<br>Service) |
| 5 |                      | Power switch                                                                            |
| 6 | sensor 1<br>sensor 6 | Connectors for gauges                                                                   |
| 7 | control              | Connector for control functions                                                         |

MaxiGauge™ part number PT G28 761, additional features:

| 8,9 | RS 485/422 isol. | Port for serial interface RS485   |
|-----|------------------|-----------------------------------|
|     |                  | (addressable, isolated) and RS422 |
|     |                  | (isolated)                        |

Connector types and pin assignments  $\rightarrow$   $\cong$  20 f.

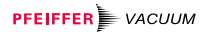

| Switching functions | Number                         | 6                                                               |
|---------------------|--------------------------------|-----------------------------------------------------------------|
|                     | Gauge assignment               | User-programmable                                               |
|                     | Response time                  | 10 ms if the measured value is                                  |
|                     |                                | near the setpoint. For bigger dif-                              |
|                     |                                | ferences, take the filter time con-                             |
|                     |                                | stant into consideration.                                       |
|                     | Relay contacts                 | Changeover switch, floating                                     |
|                     |                                | $U_{max} = 60 \text{ VDC} / I_{max} = 3 \text{ A}$              |
|                     | Contact closed                 | $V_{\text{max}} = 30$ VAC / $I_{\text{max}} = 3$ A              |
|                     | Contact open                   | Vacuum worse than setpoint                                      |
|                     | Contact open                   | power switched off                                              |
|                     | Cycle life                     | <b>-</b> 10 <sup>7</sup>                                        |
|                     | mechanical                     | $5 \times 10^{\circ}$ cycles                                    |
|                     |                                |                                                                 |
|                     | Connector type, pin assignment | → 🗉 22                                                          |
|                     | Deserves time                  | 10                                                              |
| Error signal        |                                | 10 ms                                                           |
|                     | Relay contact                  | Changeover switch, floating $-60 \text{ VDC} / 1 - 3 \text{ A}$ |
|                     |                                | $U_{max} = 30 \text{ VAC} / I_{max} = 3 \text{ A}$              |
|                     | Contact closed                 | No error                                                        |
|                     | Contact open                   | Error or mains power switched                                   |
|                     |                                | off                                                             |
|                     | Cycle life                     | -                                                               |
|                     | mechanical                     | 5×10 <sup>7</sup> cycles                                        |
|                     | electrical                     | 1×10° cycles                                                    |
|                     | Connector type, pin assignment | $\rightarrow$ 22                                                |
|                     |                                | I                                                               |
| Analog outputs      | Number                         | 6 (1 per gauge)                                                 |
|                     | Voltage range                  | 0 +10 V                                                         |
|                     | Internal resistance            | 660 Ω                                                           |
|                     | Relationship measurement sig-  |                                                                 |
|                     | nal-pressure                   | $\rightarrow \square$ Gauge used                                |
|                     | Connector type, pin assignment | → 🖹 20                                                          |
|                     |                                |                                                                 |
| Computer interfaces | Standard                       | RS232C                                                          |
|                     |                                | RS422, not isolated                                             |
|                     | Option (for PT G28 760)        | RS485, addressable, isolated                                    |
|                     |                                | RS422, isolated                                                 |
|                     | Protocol                       | ACK/NAK, ASCII                                                  |
|                     |                                | bi-directional data flow (master-                               |
|                     |                                | slave)                                                          |
|                     |                                | (additional information $\rightarrow$ $\blacksquare$ 79)        |
|                     | RS232C                         | Only TXD and RXD used                                           |
|                     | RS422, RS485                   | Only TX+, TX-, RX+, RX- used                                    |
|                     | Connector type, pin assignment | → <b>B</b> 22                                                   |

Figure 5: Symbols for residual hazards

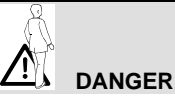

Information on preventing any kind of bodily injury or extensive property damage.

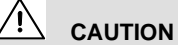

Special information on damage prevention.

# NOTE

Special information on cost-effective use.

Figure 6: Symbol for special personal qualifications

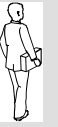

#### Specialists

This work may only be carried out by persons with suitable technical training and the necessary experience.

## 3 Safety

#### 3.1 Personnel

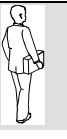

#### Specialists

Work on and with the MaxiGauge™ TPG 256 A may only be carried out by persons with suitable technical training and the necessary experience.

- **3.2 Danger, Caution,** and Note Symbols The opposite symbols together with explanatory text are used to point out residual dangers inherent in conforming utilization and to emphasize important technical requirements.
- 3.3 Safety Information
- Take into account the relevant safety regulations when doing installing and maintenance work.
- 3.4 Responsibility and Warranty

Pfeiffer Vacuum declines any liability, and the warranty becomes null and void if the operator or third parties

- utilize the product not according to the defined use
- disregard the technical data
- make any kind of changes (modifications, alterations, etc.) to the product
- use the product with accessories not listed in the product documentation.

#### Figure 7: Setup as desktop unit

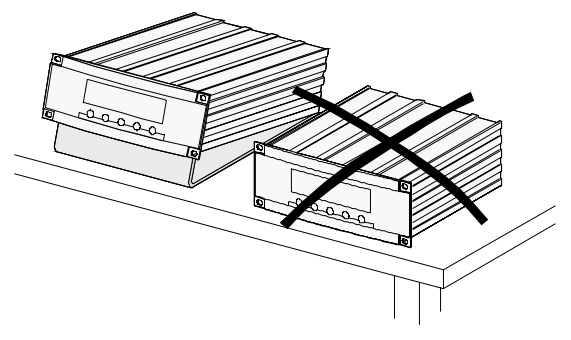

Make sure to provide for proper ventilation when using the MaxiGauge<sup>™</sup> as desktop unit. For this purpose, an acrylic glass stand can be ordered as accessory (→ Accessories 🖹 104).

Figure 8: Connection cable

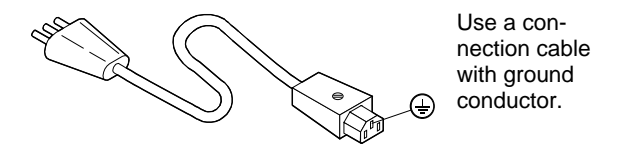

# 

If you can assume, for example for one of the following reasons, that the unit is no longer safe to operate, shut it down and secure it so that it cannot be inadvertently turned on again:

- a) the unit has sustained visible damage
- b) it no longer functions
- c) it has been stored for a longer period under unfavorable conditions
- d) it has been subjected to severe transport stress

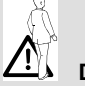

#### DANGER

Any interruption of the protective ground inside or outside the unit, or disconnection of the protective ground makes the equipment hazardous to operate (electric shock).

## 4 Commissioning

#### 4.1 Personnel

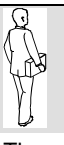

#### Specialists

The unit may be put into service by skilled and suitably trained persons only.

#### 4.2 Set-Up, Assembly

There are two possibilities for incorporating the unit into a switching cabinet according to DIN 41 494:

- a) Installation in a 19" rack frame (2 height units) together with a second unit or with a blanking plate (→ Accessories 
  104)
- b) Installation in a 19" rack frame using an adapter
   (3 height units, 63 length units, ¾ rack width)
   (→ Accessories 104)

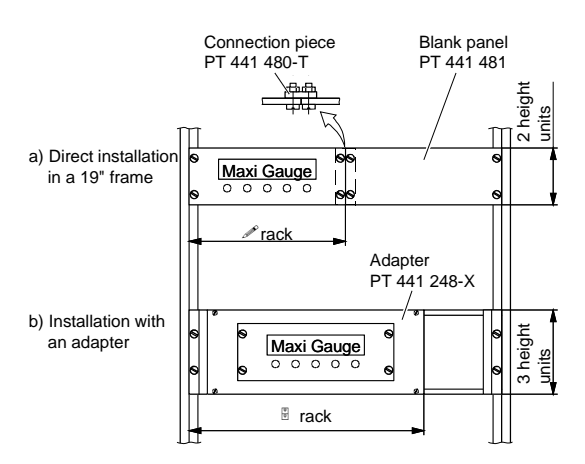

With an acrylic glass stand ( $\rightarrow$  Accessories  $\blacksquare$  105), it can also be used as bench top unit.

# 

Consider the specifications in the "Technical data" with regard to the admissible ambient temperature, the protection class and the voltages.

**4.3 Power Connection** Before switching the unit on make sure that the operating voltage of the unit corresponds to the local line voltage. The power ratings are indicated on the product nameplate on the rear panel of the unit.

Use only a 3-conductor power cable with protective ground. The power connector may only be plugged into a socket with a protective ground. This protection must not be defeated by an extension cable without ground conductor.

If the unit is to be installed in a rack, the power must be supplied via a switched power distributor.

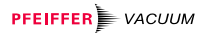

Notes:

Figure 9: Gauge connector *sensor* 

Pin assignment

- 1 Identification
- 2 GND
- 3 Measurement signal +
- 4 Measurement signal -
- 5 Screen
- 6 Vcc

Amphenol C91B, 6-pin, female

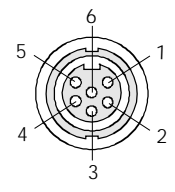

Front view

Figure 10: Control connector *control* 

Pin assignment

- 1 Analog output sensor 1
- 2 Analog output sensor 2
- 3 Analog output sensor 3
- 4 Analog output sensor 4
- 5 Analog output sensor 5
- 6 Analog output sensor 6
- 7 GND
- 8 GND
- 9 GND
- 10 External control sensor 1
- 11 External control sensor 2
- 12 External control sensor 3
- 13 External control sensor 4
- 14 External control sensor 5
- 15 External control sensor 6

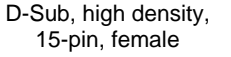

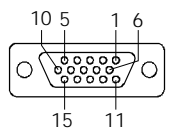

Front view

# 4.4 Connecting the Gauges to sensor NOTE Switch the unit off before connecting or removing any gauges.

Connect the gauge to one of the six connectors sensor 1 ... sensor 6 (PBR 260, IMR 265 and CMR 27X only to sensor 4 ... sensor 6) on the rear panel of the unit by means of a shielded cable (electromagnetic compatibility). Connect only gauge types specified in the "Technical data".

Pre-fabricated connection cables as well as individual parts for custom cable fabrication are available ( $\rightarrow$  Accessories 🖺 104).

#### 4.5 *control* Control Connector

Configure the control connector as required. Plug it into the *control* socket on the rear panel.

Use only shielded cables (electromagnetic compatibility). Figure 11: *RS 232/422* Pinout connector for serial interfaces

Figure: 12 *RS 485/422 isol.* Serial interface port

Figure 13: relay Connector for switch contacts Pin assignment

1 Chassis 2 RXD (RS232C) 3 TXD (RS232C) 4 not connected 5 Signal Ground 6 RX+ (RS422) 7 RX- (RS422) 8 TX+ (RS422) 9 TX- (RS422)

Pin assignment

- 1 TX+
- 2 TX-
- 3 RX+
- 4 not connected
- 5 not connected
- 6 RX-
- 7 not connected
- 8 Isolation ground

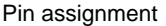

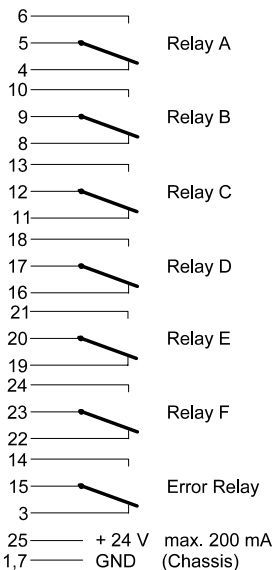

D-Sub, 9-pin, male

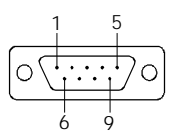

Front view

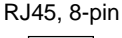

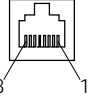

Front view

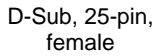

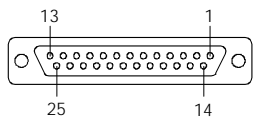

Front view

- 4.6 RS 232/422 Connect the serial interface to the RS 232/422 pinout connector for Serial Interfaces Connect the back of the unit by means of a shielded cable (electromagnetic compatibility).
- **4.7** *RS* **485/422 isol.** Connect the serial interface to the *RS* **485/422 isol.** port on the back of the unit by means of a shielded cable (electromagnetic compatibility).

The two connectors are linked 1:1. This allows for easy integration of the MaxiGauge<sup>™</sup> into a network.

4.8 relay Connector for Switch Contacts Connect the peripheral components to the *relay* connector on the back of the unit by means of a shielded cable (electromagnetic compatibility).

# 

Only low voltages ( $\rightarrow$   $\blacksquare$  13) may be connected. Higher voltages can damage equipment components.

A relay interface with changeover contacts for 250 V / 5 A is available as accessory ( $\rightarrow$   $\cong$  104).

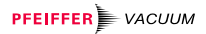

# 5 Operating Elements and Modes

#### 5.1 Operating Elements

| Softkeys     | The MaxiGauge <sup>TM</sup> is operated with the five softkeys on<br>the front panel ( $\rightarrow$ figure 14). The functions of these soft-<br>keys vary depending on the operating mode the unit is<br>in. The current function is indicated by the LCD graphic<br>display. |
|--------------|----------------------------------------------------------------------------------------------------|
| Power switch | The mains power switch is located on the back of the unit ( $\rightarrow$ figure 15). When the unit is on, the mains power indicator (green LED) on the front panel is lit ( $\rightarrow$ figure 14).                                                                         |
|              | NOTE                                                                                                    |

When (Scheensave) is activated, it may seem that the unit is switched off ( $\rightarrow \square 56$ ).

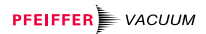

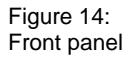

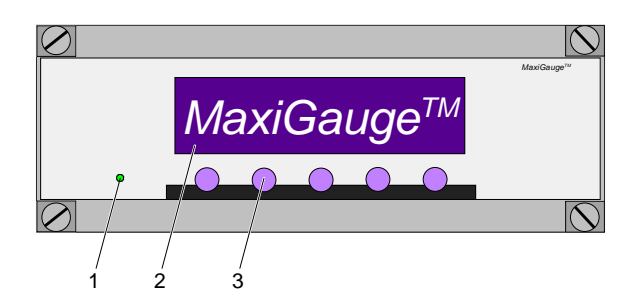

- 1 Mains power indicator (green LED): on / off
- 2 Display (LCD): Measured values and operation data
- 3 5 Softkeys (operating keys with varying functions)

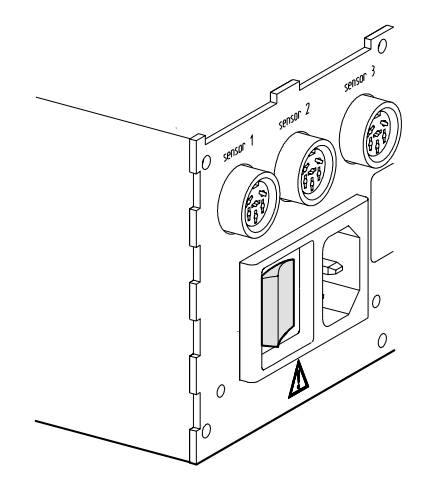

Figure 15: Power switch

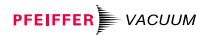

#### Figure 16: Operating modes

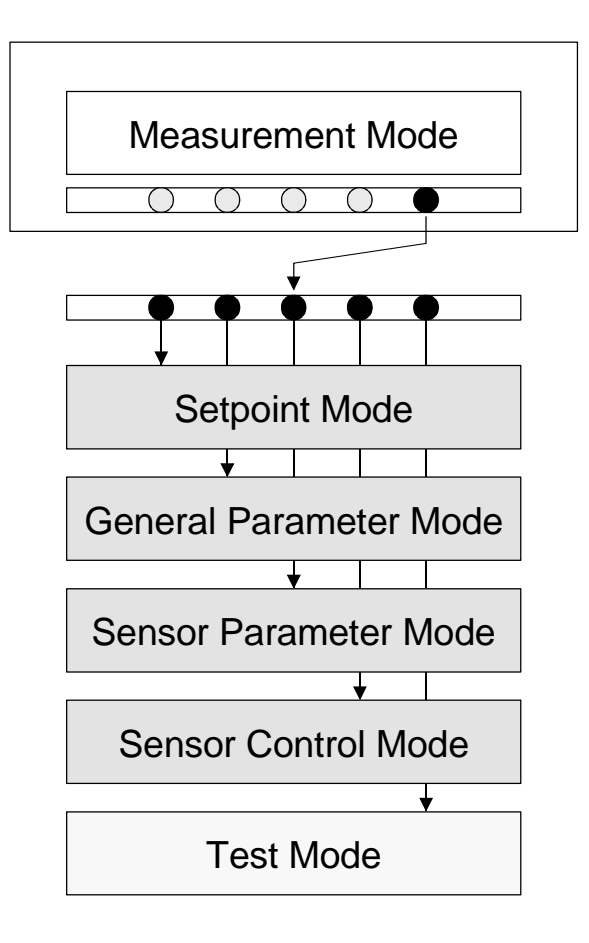

# 5.2 Operating Modes (Overview)

| «Measurement»       | In «Measurement» mode, the MaxiGauge <sup>TM</sup> displays<br>either the measured value of one single gauge at a time<br>in big characters or the measured values of all gauges<br>simultaneously in small characters ( $\rightarrow \mathbb{B}$ 28, 40). |
|---------------------|----------------------------------------------------------------------------------------------------|
| «Setpoint»          | In «Setpoint» mode, a you can assign a switching function to a measurement point and define the corresponding setpoints ( $\rightarrow B$ 30, 42).                                                                                                    |
| «General Parameter» | In «General Parameter» mode, you can define the system parameters (for all connected gauges together) $(\rightarrow \blacksquare 31, 48).$                                                                                                    |
| «Sensor Parameter»  | In «Sensor Parameter» mode, you can define the relevant parameters for each gauge ( $\rightarrow$ $\cong$ 32, 58).                                                                                                    |
| «Sensor Control»    | In «Sensor Control» mode, you can define how an individual gauge is switched on / off ( $\rightarrow B$ 33, 68).                                                                                                    |
| «Test»              | The «Test» mode is used for diagnostic and service purposes (troubleshooting). Special knowledge and skills are necessary for this work ( $\rightarrow \mathbb{B}$ 34, 108).                                                                               |

#### 5.2.1 «Measurement» Mode

| Figure 17:<br>«Single» display | ©<br>2<br>.₂<br>Ser               | 2<br> <br>CH 2<br> <br> <br>Sor    <br> <br> <br>                          |                                                          | §76                               |                           | 678<br>ifset Ai<br>Ba<br>Ci Ba<br>Ci Ba<br>Bar<br>I<br>Fi<br>Mode |
|--------------------------------|-----------------------------------|----------------------------------------------------------------------------|----------------------------------------------------------|-----------------------------------|---------------------------|-------------------------------------------------------------------|
| Display                        | 1)<br>Ø                           | Measure<br>Name of<br>definable                                            | ement po<br>f measur<br>e ( $\rightarrow \blacksquare 6$ | oint selecte<br>ement poir<br>67) | d (from 1<br>nt, 4 charac | . 6)<br>cters, user-                                              |
|                                | 8                                 | Measure                                                                    | ed value                                                 | or status (-                      | → 🖹 35)                   |                                                                   |
|                                | 4                                 | Unit of m                                                                  | neasurer                                                 | nent (→ 🗎                         | 49)                       |                                                                   |
|                                | 5                                 | Offset correction activated ( $\rightarrow$ $\square$ 60)                  |                                                          |                                   |                           |                                                                   |
|                                | 6                                 | Calibration factor $\neq$ 1.00 ( $\rightarrow$ 🗎 64)                       |                                                          |                                   |                           |                                                                   |
|                                | Ø                                 | Designation of the switching function (A F)<br>( $\rightarrow$ $\cong$ 42) |                                                          |                                   |                           |                                                                   |
|                                | 8                                 | Controlling source (from 1 6) ( $\rightarrow$ $\cong$ 43)                  |                                                          |                                   |                           | 43)                                                               |
|                                | 9                                 | Bargrapl                                                                   | h (analo                                                 | g measured                        | d value) ( $ ightarrow$   | ▶ 🗎 51)                                                           |
| Softkeys                       | Sens                              | or                                                                         | Selectio                                                 | on of meas                        | urement po                | oint                                                              |
|                                | Sen                               | -on * <sup>)</sup>                                                         | Turning                                                  | the gauge                         | e on                      |                                                                   |
|                                | Sen                               | -off*)                                                                     | Turning                                                  | the gauge                         | e off                     |                                                                   |
|                                | A11                               |                                                                            | Display<br>measu                                         | ring the me<br>rement poir        | asured val                | ues of all                                                        |
|                                | Mode Activating the operating mod |                                                                            |                                                          | e selection                       |                           |                                                                   |

| NOTE                                                   |  |
|--------------------------------------------------------|--|
| *) This parameter is not available for all gauge types |  |
| $(\rightarrow$ Validity table 🖹 107).                  |  |

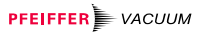

| Figur | e 1 | 8:    |  |
|-------|-----|-------|--|
| «All» | dis | splay |  |

| 1                    | 2                   | 3                                                       | 4                                                    | 5       | 6        | D           | 78               |
|----------------------|---------------------|---------------------------------------------------------|------------------------------------------------------|---------|----------|-------------|------------------|
|                      |                     |                                                         |                                                      |         |          |             |                  |
| ലവര <del>ം</del> വരം | 101945-6<br>CCCCCCC | 2.9E-0<br>244.<br>1.3E-0<br>9.9E-0<br>0.0053<br>no Sens | 2 mbar<br>5 mbar<br>8 mbar<br>8 mbar<br>0 mbar<br>or | <br>cal | de<br>of | gas<br>fset | 427756<br>080800 |
| Sei                  | nsor                | Sen-off                                                 |                                                      | Sin9    | le       | Mo          | ode              |

| Dis | pl | la | y |
|-----|----|----|---|
|     |    |    |   |

| 1 | All measurement points (1 6)<br>The selected measurement point is represented<br>inversely     |
|---|------------------------------------------------------------------------------------------------|
| 0 | Name of measurement point, 4 characters, user-<br>definable ( $\rightarrow$ $\blacksquare$ 67) |
| 3 | Measured values or status ( $\rightarrow$ $\cong$ 35)                                          |
| 4 | Unit of measurement ( $\rightarrow$ $\blacksquare$ 49)                                         |
| 5 | Calibration factor $\neq$ 1.00 ( $\rightarrow$ 🗎 64)                                           |
| 6 | Sensor 4: Degas activated ( $\rightarrow \blacksquare 63$ )                                    |
|   | Sensor 5: Offset correction activated ( $\rightarrow \square 60$ )                             |
| Ø | Designation of the switching function (A F) $(\rightarrow \mathbb{B} 42)$                      |
| 8 | Controlling source (from 1 6) ( $\rightarrow$ $\square$ 43)                                    |

| Sensor    | Selection of measurement point                                      |  |  |
|-----------|---------------------------------------------------------------------|--|--|
| Sen-on *) | Turning the gauge on                                                |  |  |
| Sen-off*) | Turning the gauge off                                               |  |  |
| Single    | Displaying the measured value of an<br>individual measurement point |  |  |
| Mode      | Activating the operating mode selection                             |  |  |

| E  | NOTE                                                |
|----|-----------------------------------------------------|
| *) | This parameter is not available for all gauge types |
|    | $(\rightarrow \text{Validity table} \cong 107).$    |

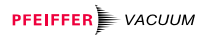

#### 5.2.2 «Setpoint» Mode

Figure 19: «Setpoint» display

| C     | Control<br>Set¤oint<br>Set¤oint<br>UR-Contr | Sensor 3<br>hi9h 5<br>low 2<br>ol o | .00E-05<br>.00E-05<br>ff | mbar<br>mbar |
|-------|---------------------------------------------|-------------------------------------|--------------------------|--------------|
| Relay | next                                        |                                     | Ŧ                        | Return       |

| Display  | C<br>Control Sensor<br>SetPoint hi9h |                                            | Switching function selected (from A F)                                       |  |
|----------|--------------------------------------|--------------------------------------------|------------------------------------------------------------------------------|--|
|          |                                      |                                            | Controlling source (1 6) of switching function C ( $\rightarrow$ $\cong$ 43) |  |
|          |                                      |                                            | SetPoint                                                                     |  |
|          | SetPoint low                         |                                            | Lower threshold of switching function C ( $\rightarrow$ $\mathbb{B}$ 44)     |  |
|          | UR-Control *)                        |                                            | Behavior of switching function C in case of underrange $(\rightarrow B 46)$  |  |
| Softkeys | Relay                                | Selection of switching function (from A F) |                                                                              |  |
|          | next                                 | Paramete                                   | er selection                                                                 |  |
|          | <b>A</b>                             | Increasing the value                       |                                                                              |  |
|          | Ŧ                                    | Decreasing the value                       |                                                                              |  |
|          | Return                               | Returning                                  | to the «Measurement» mode                                                    |  |
|          |                                      |                                            |                                                                              |  |

## NOTE

\*) This parameter is not available for all gauge types
 (→ Validity table 
107).

#### 5.2.3 «General Parameter» Mode

| Figure 20:<br>«General Parameter» display | Key-lock<br>Unit<br>Digits<br>Bargraph<br>Default        | of<br>mb:<br>3<br>1 l<br>set | f<br>ar<br>Decad<br>t<br>ext                                                                     | e               | Int<br>Bau<br>Add<br>Scr<br>Con | erface<br>drate<br>ress<br>eensav<br>trast<br>V | e 5  | 8-485<br>9200<br>i h<br>Ø<br>Return |
|-------------------------------------------|----------------------------------------------------------|------------------------------|--------------------------------------------------------------------------------------------------|-----------------|---------------------------------|-------------------------------------------------|------|-------------------------------------|
| Display                                   | Key-lock                                                 |                              | Parar<br>abled                                                                                   | meter<br>I (→ I | inpu<br>148)                    | t lock ei                                       | nabl | led or dis-                         |
|                                           | Unit*)                                                   |                              | Press                                                                                            | sure u          | nit (–                          | → 🖹 49)                                         |      |                                     |
|                                           | Digits                                                   |                              | Resolution of the measured value display (logarithmic gauges only)<br>$(\rightarrow \square 50)$ |                 |                                 |                                                 |      |                                     |
|                                           | Bargraph                                                 |                              | Bargr                                                                                            | raph (          | $\rightarrow$                   | 51)                                             |      |                                     |
|                                           | Default                                                  |                              | Loading the standard values of the parameters ( $\rightarrow \square 52$ )                       |                 |                                 |                                                 |      |                                     |
|                                           | Interface                                                |                              | Type of the serial interface ( $\rightarrow \blacksquare 53$ )                                   |                 |                                 |                                                 |      |                                     |
|                                           | Baudrate                                                 |                              | Baud rate of the interface ( $\rightarrow$ $\blacksquare$ 54)                                    |                 |                                 |                                                 |      |                                     |
|                                           | Address ** <sup>)</sup>                                  |                              | Software address of the interface $(\rightarrow \blacksquare 55)$                                |                 |                                 |                                                 |      |                                     |
|                                           | Screensa                                                 | ve                           | Scree                                                                                            | ensav           | e (→                            | ₿ 56)                                           |      |                                     |
|                                           | Contrast                                                 |                              | Contr                                                                                            | rast of         | fthe                            | display                                         | (→   | ₿ 57)                               |
| Softkeys                                  | next                                                     | Para                         | ametei                                                                                           | r sele          | ction                           |                                                 |      |                                     |
|                                           | ≜<br>                                                    | Incr                         | easing                                                                                           | the v           | alue                            |                                                 |      |                                     |
|                                           | Ŧ                                                        | Dec                          | reasin                                                                                           | g the           | value                           | 9                                               |      | <u> </u>                            |
|                                           | Return                                                   | Reti                         | urning                                                                                           | to the          | e «Me                           | easuren                                         | nent | i» mode                             |
|                                           |                                                          |                              |                                                                                                  |                 |                                 |                                                 |      |                                     |
|                                           | NO'                                                      | ΓE                           |                                                                                                  |                 |                                 |                                                 |      |                                     |
|                                           | *) The pre<br>(→ Vali                                    | ssur<br>dity t               | e units<br>able 🗎                                                                                | depe<br>36).    | end o                           | n the ga                                        | auge | es used                             |
|                                           | **) This parameter is available for the RS485 inte only. |                              |                                                                                                  |                 |                                 | 35 interface                                    |      |                                     |

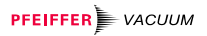

#### 5.2.4 «Sensor Parameter» Mode

Figure 21: «Sensor Parameter» display

| 2      | Type<br>Dffset<br>CAL-Facto<br>Filter<br>Name | r 1.<br>st<br>Cł | PR/CMR 10<br>n 157.6<br>.010<br>tandard<br>t 2 | 100 mbar<br>mbar |
|--------|-----------------------------------------------|------------------|------------------------------------------------|------------------|
| Sensor | next                                          | ٨                | •                                              | Return           |

| Display  | 2                                                                                                   |                                     | Measurement point selected (from 1 6)                                                          |  |  |
|----------|----------------------------------------------------------------------------------------------------|-------------------------------------|------------------------------------------------------------------------------------------------|--|--|
|          | Type *)                                                                                             |                                     | Family of gauge $^{**)}$ connected / type of gauge connected ( $\rightarrow \mathbb{B}$ 59)    |  |  |
|          | Offset **                                                                                           | *)                                  | Activation of offset correction                                                                |  |  |
|          | or                                                                                                  |                                     | (→ 🖹 60)                                                                                       |  |  |
|          | De9as *** <sup>)</sup>                                                                              |                                     | Activation of degas ( $\rightarrow \blacksquare$ 63)                                           |  |  |
|          | Cal-Fact                                                                                            | or                                  | Calibration factor selected for measurement point 2 ( $\rightarrow \square$ 64)                |  |  |
|          | Filter                                                                                              |                                     | Measured value filter selected for measurement point 2 ( $\rightarrow \square$ 65)             |  |  |
|          | Name                                                                                                |                                     | User-definable name for measurement point (up to 4 characters)<br>( $\rightarrow \square 67$ ) |  |  |
| Softkeys | Sensor                                                                                              | Sele                                | ection of measurement point                                                                    |  |  |
|          | next                                                                                                | Para                                | ameter selection                                                                               |  |  |
|          | *                                                                                                   | Incr                                | easing the value                                                                               |  |  |
|          | Ŧ                                                                                                   | Dec                                 | creasing the value                                                                             |  |  |
|          | Return                                                                                              | Returning to the «Measurement» mode |                                                                                                |  |  |
|          | NOTE                                                                                                |                                     |                                                                                                |  |  |
|          | *) Depending on the type of gauge identified, the<br>measurement range may need to be indicated.    |                                     |                                                                                                |  |  |
|          | ** <sup>)</sup> The fan<br>played                                                                   | nily o<br>with⊺                     | f linear including ACR gauges are dis-<br>APR/CMR.                                             |  |  |
|          | ***) This parameter is not available for all gauge type $(\rightarrow \text{Validity table } 107).$ |                                     |                                                                                                |  |  |

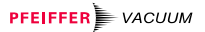

#### 5.2.5 «Sensor Control» Mode

Figure 22: «Sensor Control» display

Display

Softkeys

| 5      | Control<br>DN<br>DFF<br>DFF Thres | Hold 9. | otstart<br>ower on<br>elfcontro<br>.00E-5 mb | l<br>ar |
|--------|-----------------------------------|---------|----------------------------------------------|---------|
| Sensor | next                              |         |                                              | Return  |

| 5               | Measurement point selected (from 1 6)                                         |
|-----------------|-------------------------------------------------------------------------------|
| Control *       | Controlling source of measurement point 5 ( $\rightarrow \blacksquare$ 70)    |
| ON              | Measurement point 5 is activa-<br>ted when the unit is switched on            |
| OFF Selfcontrol | Switching-off mode of measure-<br>ment point 5                                |
| OFF Threshold   | Switching-off threshold of<br>measurement point 5 in self-<br>monitoring mode |
|                 |                                                                               |

| Sensor                   | Selection of measurement point      |  |
|--------------------------|-------------------------------------|--|
| next Parameter selection |                                     |  |
| <b>A</b>                 | Increasing the value                |  |
| Decreasing the value     |                                     |  |
| Return                   | Returning to the «Measurement» mode |  |

| 1<br>T | NOTE                                                |
|--------|-----------------------------------------------------|
| *)     | This parameter is not available for all gauge types |
|        | $(\rightarrow \text{Validity table} \cong 107).$    |

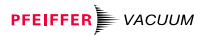

#### 5.2.6 «Test» Mode

| Figure 23:     | Program BG509730-I                |         |                        |                                          |           |  |
|----------------|-----------------------------------|---------|------------------------|------------------------------------------|-----------|--|
| «Test» display | RAM<br>EPROM<br>EEPROM<br>Display |         | A/:<br>I/I<br>In<br>WD | A/D<br>I/O<br>Interface<br>WDT-Ctrl auto |           |  |
|                |                                   | next    |                        | Start                                    | Return    |  |
|                |                                   | 1       |                        |                                          |           |  |
| Display        | Program                           | Firmwa  | are version            | (→ 🗈 108                                 | )         |  |
|                | RAM                               | RAM s   | elf-test               |                                          | (→ 🗈 109) |  |
|                | EPROM                             | EPRO    | M self-test            |                                          | (→ 🗈 109) |  |
|                | EEPROM                            | EEPRO   | OM self-tes            | t                                        | (→ 🗈 109) |  |
|                | DisPlay                           | Display | / self-test            |                                          | (→ 🗈 110) |  |
|                | A/D                               | Test ar | nalog/digita           | l converter                              | (→ 🗈 110) |  |
|                | I/0                               | Relay   | test                   |                                          | (→ 🗈 110) |  |
|                | Interface                         | Test se | erial interfa          | се                                       | (→ 🖹 111) |  |
|                | WDT-Ctrl                          | Watch   | dog control            |                                          | (→ 🖹 111) |  |
|                |                                   |         |                        |                                          |           |  |
| Softkeys       | next                              | Param   | eter selecti           | on                                       |           |  |
|                | Start                             | Startin | g a test seo           | quence                                   |           |  |
|                | Return                            | Return  | ing to the «           | Measurem                                 | ent» mode |  |
|                |                                   |         |                        |                                          |           |  |

| NOTE                                           |  |
|------------------------------------------------|--|
| The «Test» mode is only available if a key was |  |
| pressed while the unit was switched on.        |  |

# 6 Display Formats and Pressure Units

#### 6.1 Display Formats

Both, exponential and floating point formats are used. The format is changed over automatically. Pressures indicated in «Pa» are displayed in exponential format only.

Figure 24: Exponential representation

Figure 25: Display formats

| оп <mark>2</mark> сн 2                  | 4.16E-(               | ] 1 cal B₂<br>Cal B₂<br>∴Ø mbar D₃<br>F5 |
|-----------------------------------------|-----------------------|------------------------------------------|
| Sensor                                  |                       | All Mode                                 |
|                                         | Logarithmic<br>gauges | Linear<br>gauges                         |
| 50 bar                                  |                       |                                          |
| 1000 mbar                               | Floating point format | Floating point format                    |
|                                         | e.g. <b>4.</b> 3      | e.g. <b>4.</b> 3                         |
| 1 mbar<br>(or 1 Torr)                   |                       |                                          |
| ( , , , , , , , , , , , , , , , , , , , |                       |                                          |
|                                         | Exponential format    |                                          |
|                                         | e.g. <b>4.16E-01</b>  |                                          |
| 10 <sup>-11</sup> mbar                  |                       |                                          |

#### 6.2 Pressure Units

Whether a particular pressure unit can be displayed or not depends on the gauge used. The MaxiGauge<sup>™</sup> allows the selection of a specific pressure unit only if it is possible to display the pressure in that unit over the whole measurement range.

| Gauge     | Range* <sup>)</sup>    | mbar/bar     | Torr         | Ра           |
|-----------|------------------------|--------------|--------------|--------------|
| Logarith- | 10 <sup>-11</sup> mbar | ~            | $\checkmark$ | ~            |
| mic       | <br>1000 mbar          |              |              |              |
|           | 0.1 mbar               | $\checkmark$ | $\checkmark$ | $\checkmark$ |
|           | 1 mbar                 | ✓            | $\checkmark$ | $\checkmark$ |
| Linear    | 10 mbar                | ✓            | $\checkmark$ | $\checkmark$ |
|           | 100 mbar               | ✓            | $\checkmark$ |              |
|           | 1000 mbar              | ✓            | $\checkmark$ |              |
|           | 2 bar                  | ✓            | ✓            |              |
|           | 5 bar                  | ✓            | ✓            |              |
|           | 10 bar                 | ✓            |              |              |
|           | 50 bar                 | $\checkmark$ |              |              |

Conversion of pressure units ( $\rightarrow$   $\cong$  108)

\*) Full scale value for linear gauges

#### 6.3 Cursor

Figure 26: Cursor (inverse representation of parameter value) The cursor points out a selected parameter (value), a gauge or a switching function status «on» by representing it inversely.

| Key-lock            | off            | Int.<br>Bau    | erface<br>drate  | RS-485<br>19200 |
|---------------------|----------------|----------------|------------------|-----------------|
| Unit<br>Digits .    | mbar<br>S      | Āddi           | ress             | 0               |
| Bar9ra¤h<br>Default | 1 Decad<br>set | le Scri<br>Con | eensave<br>trast | 5 h<br>10       |
|                     | next           |                | Ŧ                | Return          |

Figure 27: Cursor (inverse representation of gauge / switching function)

| <mark>N</mark> ԻԳԻՆՓ | CH 12<br>CH 12<br>CH 12<br>CH 12<br>CH 15<br>CH 15<br>CH 15<br>CH 15<br>CH 15<br>CH 12<br>CH 12 | 2.9E-0<br>4.16E-0<br>1.3E-0<br>9.9E-1<br>0.005<br>no Sen | 2 mbar<br>1 mbar<br>8 mbar<br>1 mbar<br>3 mbar<br>sor | cal    | of | fset | AB<br>AB<br>AB<br>AB<br>AB<br>AB<br>AB<br>AB<br>AB<br>AB<br>AB<br>AB<br>AB<br>A |
|----------------------|----------------------------------------------------------------------------------------------------|----------------------------------------------------------|-------------------------------------------------------|--------|----|------|---------------------------------------------------------------------------------|
| Sensor               |                                                                                                    | Sen-off                                                  |                                                       | Sin9le |    | Mode |                                                                                 |
# 7 Operation

## 7.1 Personnel

# Specialists

The unit may only be operated by skilled and trained persons that fully understand the possible hazards related to the corresponding application.

# 7.2 Switching the Unit On and Off

Power ON

Figure 28: Power switch Check that all cables and gauges have been correctly installed and that the specifications listed in the technical data have been met.

Turn the unit on with the power switch (or centrally via a switched power distributor if the unit is rack mounted). The power switch is located on the rear panel of the unit.

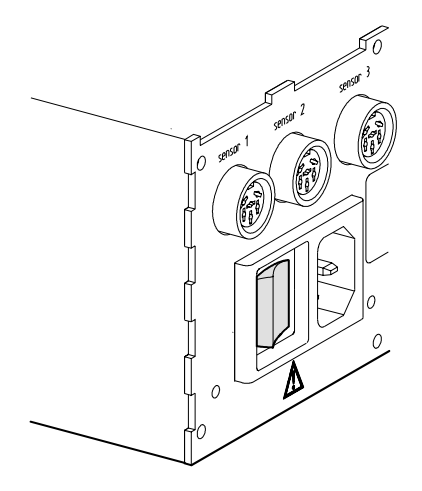

After power ON, the unit:

- automatically performs a self-test, and «MaxiGauge™» is displayed
- identifies the gauges connected
- activates parameters that were in effect before the last power OFF
- switches to the «Measurement» mode for the measurement point selected before the last power OFF
- adapts the parameters if required (if other gauges were previously connected)

Figure 29: Display after power ON

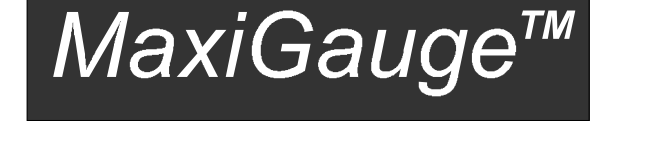

- Power OFF
- Turn the unit off with the power switch (or centrally via a switched distributor if the unit is rack mounted).

#### NOTE

Wait at least 10 seconds before turning the unit on again in order for it to correctly initialize itself.

### 7.3 Selecting the Operating Mode

In the superset «Measurement» mode, you can call a menu of further operating modes by pressing the [Mode] softkey

Select the desired mode by pressing the corresponding softkey:

- [Setpoint] «Setpoint» mode
- [Gen-Par] «General Parameter» mode
- [Sen-Par] «Sensor Parameter» mode
- [Sen-Ctrl] «Sensor Control» mode

Figure 30: Selecting the operating mode

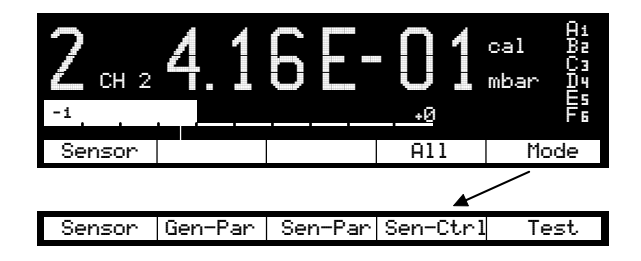

The «Test» mode can only be selected if a key was pressed while the unit was switched on:

• [Test] «Test» mode

Returning from other operating modes

If you are in a lower mode, simply press the [Return] softkey to return to the superset «Measurement» mode. If you do not press any key for 1 minute, the display returns automatically to the «Measurement» mode.

### 7.4 «Measurement» Mode

In the superset «Measurement» mode, the unit displays the measured values. If you are in another (lower) mode and do not press any key for 1 minute, the unit returns automatically to the «Measurement» mode.

 $(\rightarrow \text{Overview "Measurement" mode } 28).$ 

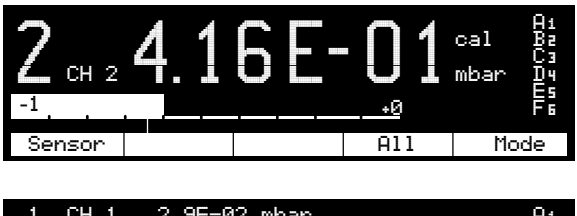

cal

Single

offset

Mode

Figure 32: «All» display

Figure 31: «Single» display

## 7.4.1 Selecting the Measurement Point (Sensor)

- The measurement point is indicated as a number on the left of the display.
- Select the next measurement point with the [Sensor] softkey (in «Single» measurement mode, the corresponding number is increased whereas in «All», the selected measurement point is represented inversely). After the measurement point 6 the display changes to measurement point 1.

Sensor

Sen-off

#### 7.4.2 Switching the Gauge On/Off (Sen-on/off)

 Press the [Sen-off] softkey to turn the selected gauge off or the [Sen-on] key to turn it on.

# 

Turning a gauge on or off may affect the status of the relays.

### NOTE

This parameter is not available for all gauge types ( $\rightarrow$  Validity table  $\blacksquare$  107).

- 7.4.3 Display of a Single Gauge / All Gauges (Single/All)

# NOTE

Status or error messages may be displayed instead of measured values ( $\rightarrow$  Status messages  $\blacksquare$  74, Error messages  $\blacksquare$  76). After the problem is remedied, the measured value is again displayed correctly.

### 7.5 «Setpoint» Mode

In «Setpoint» mode, you can assign a controlling source to a switching function and define the upper and lower thresholds. Additionally, you can select the behavior of the switching function in the event of an underrange.

 $(\rightarrow \text{Overview "Setpoint" mode } 30).$ 

Figure 33: «Setpoint» display

| C     | Control<br>SetPoint<br>SetPoint<br>UR-Contr | Sensor 3<br>hi9h 5<br>low 2<br>ol 6 | 3<br>5.00E-05<br>2.00E-05<br>off | mbar<br>mbar |
|-------|---------------------------------------------|-------------------------------------|----------------------------------|--------------|
| Relay | next                                        | <u>ا</u>                            | Ŧ                                | Return       |

#### 7.5.1 Selecting the Switching Function (Relay)

The switching function is represented as a letter on the left of the display.

Selecting another switching function:

• Press the [Relay] softkey to choose the desired switching function (A ... F).

### 7.5.2 Assigning Measurement Points (Control Sensor)

The upper parameter line «Control Sensor» shows which measurement point is assigned to a switching function.

The corresponding measurement point has to be assigned to each switching function individually. In «Measurement» mode, all assignments are displayed simultaneously.

Figure 34: «Setpoint» display

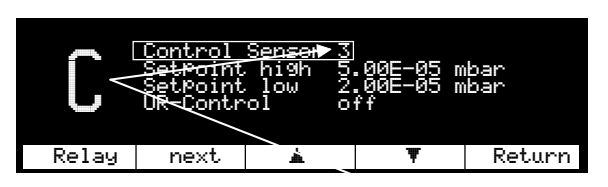

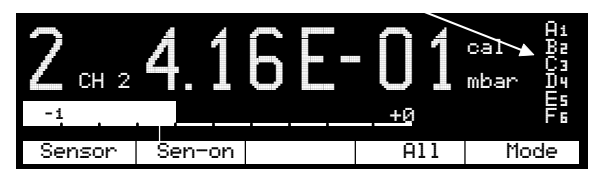

Assigning another measurement point:

- Select the «Setpoint» mode (if applicable) ( $\rightarrow \square 39$ )
- Press the [next] softkey to select the «Control Sensor» parameter
- Press the [▲]or [▼] softkey to select a parameter value «1 ... 6» (measurement points)
- Press the [Return] softkey to return to the «Measurement» mode

The modifications are automatically stored in non-volatile memory.

«Measurement» display

### 7.5.3 Defining the Threshold Values (SetPoint)

Figure 35: «Setpoint» display The upper and lower thresholds are defined in the second and third parameter line.

| ſ     | Control<br>SetPoint<br>SetPoint<br>UR-Contr | Sensor 3<br>hi9h 5<br>low 2<br>ol o | .00E-05<br>.00E-05<br>## | mbar<br>mbar |
|-------|---------------------------------------------|-------------------------------------|--------------------------|--------------|
| Relay | next                                        |                                     | Ŧ                        | Return       |

Defining the threshold values:

- Select the «Setpoint» mode (if applicable) ( $\rightarrow \square 39$ )
- Press the [next] softkey to select the «SetPoint high» parameter
- Press the [▲] or [▼] softkey to increase /decrease the upper threshold value
- Press the [next] softkey to select the «SetPoint low» parameter
- Press the [▲] or [▼] softkey to increase / decrease the lower threshold value
- Press the [Return] softkey to return to the «Measurement» mode

# NOTE

A threshold that is outside the measuring range is adjusted in such a way that it corresponds to the lower (upper) range limit.

If both thresholds are outside the measuring range, they are adjusted analogously in such a way that a minimum hysteresis is achieved.

## NOTE

For logarithmic gauges, threshold values are displayed in logarithmic or floating point format, whereas for linear gauges, they are displayed in floating point format only ( $\rightarrow$  Display formats  $\cong$  35).

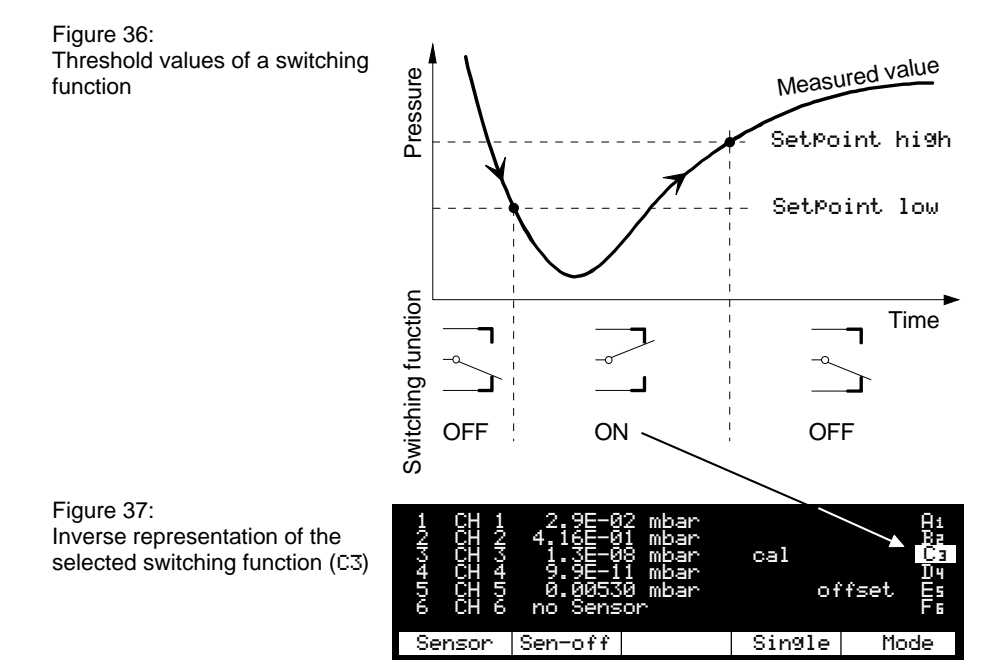

#### set¤oint low set¤oint hi9h

The setPoint low defines the pressure reading at which the switching function is activated when the pressure is dropping.

The setPoint high defines the pressure reading at which the switching function is deactivated when the pressure is rising.

# NOTE

If other gauge types were connected previously, the threshold may possibly have been adapted automatically.

# NOTE

Logarithmic gauges:

The minimum hysteresis between the upper and lower threshold is at least 10% of the lower threshold. This prevents an unstable state. If you set the upper threshold lower than the lower one, this minimum hysteresis is automatically applied.

Linear gauges:

The minimum hysteresis between the upper and lower threshold is at least 1% of the measurement range. This prevents an unstable state. If you set the upper threshold lower then the lower threshold, this minimum hysteresis is automatically applied.

| 7.5.4 | Underrange   | This parameter controls the behavior of the switching              |
|-------|--------------|--------------------------------------------------------------------|
|       | Control      | function in the event of an underrange ( $\rightarrow$ Status mes- |
|       | (UR-Control) | sages 🗎 74).                                                       |

An underrange may occur for one of the following reasons:

- $\ensuremath{\boxtimes}$  The pressure in the vacuum system is lower than the lower limit of the measurement range
- ☑ The gauge has not yet ignited
- ☑ The discharge has failed
- A fault has occurred

When the underrange control is enabled, an underrange is interpreted as inadmissible measured value: The switching function changes to «OFF».

When the underrange control is deactivated, the switching function remains «ON» in the event of an underrange.

The underrange control is deactivated by default.

#### Figure 38: «Setpoint» mode display

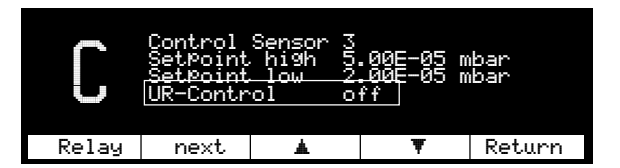

Enabling/disabling the underrange control:

- Select the «Setpoint» mode (if applicable) ( $\rightarrow \square 39$ )
- Press the [next] softkey to select the «UR-Control» parameter
- Press the [▲] or [▼] softkey to select «Ūn» (underrange control enabled) or «Ūff» (underrange control disabled (default))
- Press the [Return] softkey to return to the «Measurement» mode

# NOTE

This parameter is not available for all gauge types ( $\rightarrow$  Validity table  $\blacksquare$  107).

## NOTE

If the pressure in the vacuum chamber may be lower than the lower limit of the measurement range of the gauge it may be advantageous to select  $\circ f$ .

# NOTE

When «Ūn» is selected, the switching function evaluation is suppressed for approx. 10 seconds after the gauge has been turned on or an underrange has occurred. The switching function remains «OFF» for this time.

## 7.6 «General Parameter» Mode

In «General Parameter» mode, you can define the system parameters for all connected gauges together. ( $\rightarrow$  Overview «General Parameter» mode 🖹 31).

Figure 39: «General Parameter» display

| Key-lock            | off                 | Inte            | erface           | RS-485    |
|---------------------|---------------------|-----------------|------------------|-----------|
| Unit                | mbar                | Addı            | ress             | 0<br>0    |
| Bargraph<br>Default | ວ<br>1 Decad<br>set | le Sori<br>Cont | eensave<br>trast | 5 h<br>10 |
|                     | next                | A.              | Ŧ                | Return    |

### 7.6.1 Parameter Input Lock (Key-lock)

The parameter input lock prevents inadvertent entries and consequent malfunctions. When the parameter input lock is enabled, only the «Key-Lock» parameter for disabling the input lock can be modified.

Turning the parameter input lock ON /OFF:

- Press the [next] softkey to select the «Key-lock» parameter
- Press the [▲] or [♥] softkey to select «Ūn» (input lock ON) or «Ūff» (input lock OFF(default))
- Press the [Return] softkey to return to the «Measurement» mode

# NOTE

If the input lock is enabled and you press a softkey to modify any other parameter than «Key-lock», «locked» is displayed instead of the function of the softkey pressed.

#### 7.6.2 Selecting the Pressure Unit (Unit)

Figure 40: «General Parameter» display The unit can display the following pressure units: (milli)bar, Torr, and Pascal.

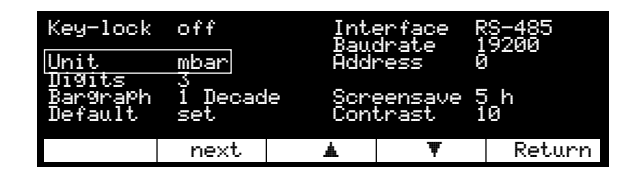

Selecting the pressure unit:

- Press the [next] softkey to select the «Unit» parameter
- Press the [▲] or [▼] softkey to select «Torr», «Pa», or «mbar» (default) \*)
- Press the [Return] softkey to return to the «Measurement» mode

The modifications are automatically stored in non-volatile memory.

### NOTE

\*) For linear gauges, a specific pressure unit can only be selected if it is possible to display the measured pressure in that unit over the whole measurement range of the gauge (→ table 
36).

### 7.6.3 Display Resolution (Digits)

For observing even fine measurement value fluctuations, the display can be increased from 2 to 3 digits. The measured value will thus have a finer resolution. (Only effective for logarithmic gauges.)

#### Figure 41: «General Parameter» display

| Key-lock            | off            | Int<br>Baw     | erface<br>drate  | RS-485<br>19200 |
|---------------------|----------------|----------------|------------------|-----------------|
| Unit<br>Digits      | mbar<br>       | Addı           | ress             | 0<br>           |
| Bar9raPh<br>Default | l Decad<br>set | le Scri<br>Con | eensave<br>trast | 5 h<br>10       |
|                     | next           | .▲             | Ŧ                | Return          |

Defining the number of digits:

- Press the [next] softkey to select the «Digits» parameter
- Press the [▲] or [♥] softkey to select «3» or «2» (default)
- Press the [Return] softkey to return to the «Measurement» mode

### 7.6.4 Bargraph (Bargraph)

Figure 42:

«General Parameter» display

The bargraph allows quick assessment of the measured value and visual observation of the measurement changes (trend).

| Key-lock            | off     | Int            | erface           | RS-485    |
|---------------------|---------|----------------|------------------|-----------|
| Unit<br>Digite      | m̥bar   | Addi           | arace<br>ress    | 0         |
| Bargraph<br>Default | 1 Decad | le Sori<br>Con | eensave<br>trast | 5 h<br>10 |
|                     |         |                |                  |           |
|                     | next    |                | Ŧ                | Return    |

Adjusting the bargraph:

- Press the [next] softkey to select the «Bangnaph» parameter
- Press the [▲] or [▼] softkey to select «Ūff» (bargraph deactivated), «Sen-Range» (bar range = measurement range), or «1 Decade» (bar = measurement value exponent (default))
- Press the [Return] softkey to return to the «Measurement» mode

#### 7.6.5 Restoring Default Values (Default)

Figure 43: «General Parameter» display This parameter allows to restore all user defined / modified parameters to the factory setting.

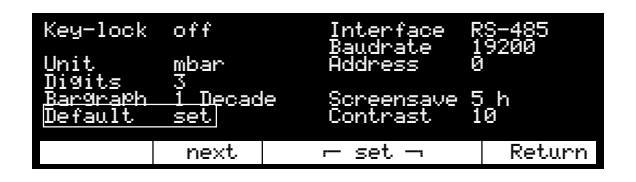

Restoring the default parameters:

- Press the [next] to select the «Default set» parameter

The  $[\blacktriangle]$  and  $[\triangledown]$  softkeys are represented as one single symbol prompting the user to press them simultaneously:  $[\neg \text{ set } \neg]$ .

- Press both softkeys simultaneously to restore the default values
- Press the [Return] softkey to return to the «Measurement» mode

# 

Restoring the default values cannot be reversed!

#### 7.6.6 Defining an Interface (Interface)

Figure 44: «General Parameter» display The serial interfaces are used for external control of the unit as well as for transfer of measured data and modification of parameters ( $\rightarrow \square$  13). The desired interface is defined with the following parameter:

| Key-lock            | off                 | Int            | erface           | RS-485     |
|---------------------|---------------------|----------------|------------------|------------|
| Unit,               | mbar                | Addı<br>Addı   | ress             | 19200<br>0 |
| Bar9raPh<br>Default | ງ<br>1 Decad<br>set | le Scri<br>Con | eensave<br>trast | 5 h<br>10  |
|                     | next                | *              | Ŧ                | Return     |

Defining the interface:

- Press the [next] softkey to select the «Interface» parameter
- Press the [▲] or [♥] softkey to select among «RS-485» (serial interface RS485, isolated), «RS-4221» (serial interface RS422C, isolated), «RS-422» (serial interface RS422C, not isolated), «RS-232» (serial interface RS232C, not isolated (default))
- Press the [Return] softkey to return to the «Measurement» mode

# NOTE

Check whether the unit is equipped with all interfaces listed above ( $\rightarrow$   $\blacksquare$  2, 12).

The modifications are automatically stored in non-volatile memory.

Further information  $\rightarrow$   $\square$  79.

#### 7.6.7 Defining the Baud Rate (Baudrate)

Figure 45: «General Parameter» display This parameter allows to set the baud rate for the serial interface defined as «Interface» parameter value.

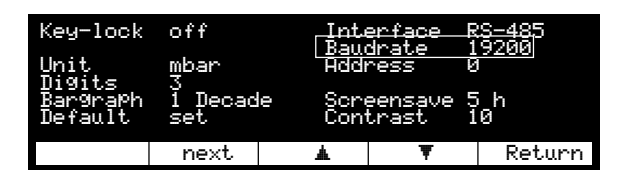

Setting the baud rate:

- Press the [next] softkey to select the «Baudnate» parameter
- Press the [▲] or [♥] softkey to select among «300» (baud), «1200» (baud), «2400» (baud), «4800» (baud), «9600» (baud (default)), and «19200» (baud)
- Press the [Return] softkey to return to the «Measurement» mode

The modifications are automatically stored in non-volatile memory.

Further information  $\rightarrow$   $\blacksquare$  79.

#### 7.6.8 Defining the Node Address (Address)

Figure 46:

«General Parameter» display

The RS485 interface allows to set up a network of max. 32 display units per interface. The node (or device) address can be set between 0 and 31.

| Key-lock            | off            | Int<br>Bau    | erface P           | RS-485    |
|---------------------|----------------|---------------|--------------------|-----------|
| Unit<br>Digite      | mֲbar          | (Addi         | ress (             | 1/200     |
| Bar9raPh<br>Default | i Decad<br>set | le Son<br>Con | eensave S<br>trast | 5 h<br>10 |
|                     | next           |               | Ŧ                  | Return    |

Defining the node address:

- Press the [next] softkey to select the «Address» parameter
- Press the [▲] or [▼] softkey to select a parameter value «Ø... 31» (node address) (default = 0)
- Press the [Return] softkey to return to the «Measurement» mode

# NOTE

This parameter is only available for the RS485 interface.

The modifications are automatically stored in non-volatile memory.

Further information  $\rightarrow \mathbb{B}$  79.

### 7.6.9 Screensave (Screensave)

In order for the life of the CFL lamp to be prolonged (half-life period approx. 20'000 hours), the backlighting of the LC display can be switched off automatically after an adjustable delay of 1 ... 99 hours while the LCD remains on.

# Figure 47:

«General Parameter» display

| Key-lock | off     | Inte            | erface  | RS | 6-485<br>200 |
|----------|---------|-----------------|---------|----|--------------|
| Unit     | m̥bar   | Addi            | ress    | ø  | 7200         |
| Bargraph | 1 Decad | le <u>Scr</u> i | eensave | 5  | h            |
| Default  | set     | Con             | trast   | 16 | 1            |
|          | next    | <b>▲</b>        | Ŧ       |    | Return       |

Adjusting the screensave function:

- Press the [next] softkey to select the «Screensave» parameter
- Press the [▲] or [▼] softkey to select «Ūff» or «1 ... 99» (number of hours after which the backlighting of the LCD is to be switched off after a key has been pressed) (Off = screensave deactivated (default))
- Press the [Return] softkey to return to the «Measurement» mode

# NOTE

Press any softkey to reactivate the background lighting. While the display is dark, all control or selection functions of the softkeys are disabled.

### 7.6.10 Display Contrast (Contrast)

This parameter allows to set the contrast of the LC display within a numeric range of 0 ... 20 according to your individual requirements, such as ambient conditions and viewing angle.

Figure 48:

«General Parameter» display

| Key-lock       | off        | Int            | erface        | RS-485 |
|----------------|------------|----------------|---------------|--------|
| Unit<br>Digita | mbar       | Add            | orace<br>ress | 0<br>0 |
| Bargraph       | າ<br>Decad | le <u>"Son</u> | eensave       | 5_h    |
| Default        | set        | Lon            | trast         | 10     |
|                | next       |                | Ŧ             | Return |

Setting the display contrast:

- Press the [next] softkey to select the «Contrast» parameter
- Press the [▲] or [♥] softkey to select a parameter value «Ø ... 2Ø» (minimum contrast ... maximum contrast) (default = 10)
- Press the [Return] softkey to return to the «Measurement» mode

## 7.7 «Sensor Parameter» Mode

In «Sensor Parameter» mode, you can define the parameters relevant for each measurement point.

 $(\rightarrow \text{Overview "Sensor Parameter" mode } 32).$ 

Figure 49: «Sensor Parameter» display

| 2      | Type<br>Dffset<br>CAL-Facto<br>Filter<br>Name | r 1.<br>st<br>Ct | PR/CMR 10<br>157.6<br>.010<br>tandard<br>1 2 | 100 mbar<br>mbar |
|--------|-----------------------------------------------|------------------|----------------------------------------------|------------------|
| Sensor | next                                          |                  | Ŧ                                            | Return           |

## 7.7.1 Selecting a Measurement Point (Sensor)

The measurement point to which the displayed parameters apply is shown as a big figure  $(1 \dots 6)$  on the left of the display.

- Press the [Sensor] softkey to select the next measurement point (from 1 ... 6).

### 7.7.2 Gauge Identification (Type)

The MaxiGauge<sup>™</sup> automatically identifies any connected Pfeiffer Vacuum gauges. For linear gauges, a measurement range is displayed additionally as parameter value <sup>\*)</sup> behind the gauge type <sup>\*\*)</sup>. This parameter value has to be adjusted according to the connected gauge type.

#### Figure 50: «Sensor Parameter» display

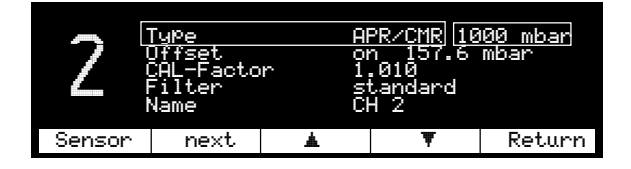

Adjusting the measurement range:

- Press the [next] softkey to select the «APR/CMR» (linear gauge types identified) parameter
- Press the [▲] or [▼] softkey to select among
   «0.1 mbar», «1 mbar», «10 mbar», «100 mbar»,
   «1000 mbar» (default), «2 bar», «5 bar», «10
   bar», and «50 bar»
- Press the [Return] softkey to return to the «Measurement» mode

# NOTE

- \*) This parameter is not available for all gauge types (→ Validity table 
   <sup>()</sup> 107).
- \*\*) The family of linear gauges are displayed with APR/CMR.

### 7.7.3 Offset Function (Offset) (zeroing)

The offset function allows the zero of linear gauges to be aligned to the currently measured value (uncorrected outputsignal of the gauge) within a range of -5 ... +110% of the Full Scale setting. It affects the:

- ☑ display
- ☑ switching functions (threshold value display)
- □ analog outputs of the unit
- ☑ serial interfaces

Figure 51: «Sensor Parameter» display

| 2      | Type<br>Difset<br>CAL-Facto<br>Filter<br>Name | Al<br>or<br>st<br>Cl | PR∕CMR 10<br>157.6<br>.010<br>tandard<br>1 2 | 100_mbar<br>mbar |
|--------|-----------------------------------------------|----------------------|----------------------------------------------|------------------|
| Sensor | next                                          | <b>≜</b>             | Ŧ                                            | Return           |

| Activating /<br>deactivating the offset<br>function | <ul> <li>Select the «Sensor Parameter» mode (if applicable)<br/>(→ ■ 39)</li> <li>Press the [next] softkey to select the «Offset» parameter</li> <li>Press the [▲] or [▼] softkey to select «on», (offset correction activated) or «off» (offset correction deactivated) (default) (the previously saved offset value displayed at the right hand side of the «on»/«off» parameter value)</li> </ul> |
|-----------------------------------------------------|----------------------------------------------------------------------------------------------------|
|                                                     | This function can be used for two different purposes:                                                                                                    |
| Zero adjustment                                     | There are two methods for adjusting the zero of a linear gauge. Note, however, that the actual pressure must be lower than the lower limit of the measurement range of the gauge:                                                                                                    |
|                                                     | <ul> <li>Set the zero by adjusting the "ZERO" potentiometer<br/>of the gauge (→ □ [14], [15])</li> </ul>                                                                                                    |
|                                                     | <ul> <li>With the offset function of the measurement and<br/>control unit set the current pressure reading to zero</li> </ul>                                                                                                    |

Procedure for the second method:

- at a pressure lower than the lower limit of the measurement range of the gauge, activate the offset function («on»)
- press the [next] softkey to select the previously saved offset value (at the right hand side of «on»); the displays of the [▲] and [▼] softkeys change to [Actual] and [Zero]
- press the [Actual] softkey to accept the currently measured value (zero deviation) as new offset value. (If you like to set the offset value to zero, press the [Zero] softkey).
- press the [Return] softkey to return to the «Measurement» mode

The advantage of the second method is that no direct access to the potentiometer of the gauge is required.

Zeroing at any pressure The pressure reading of the measurement and control unit can be set to zero at any pressure within the measurement range. All subsequent readings will then be relative to that pressure and may therefore be positive or negative. This method allows for monitoring of pressure variations during a process.

The procedure is the same as for the second method.

#### NOTE

This parameter is not available for all gauge types ( $\rightarrow$  Validity table  $\square$  107).

When the offset function is activated, the stored offset value is subtracted from the currently measured value.

## Example:

| 2      | <u>Tupe</u><br>Dffset<br>CAL-Facto<br>Filter<br>Name | Al<br>or<br>ir 1<br>st<br>Cl | PR/CMR 10<br>h 10<br>.000<br>tandard<br>H 2 | 00_mbar<br>).3 mbar |
|--------|------------------------------------------------------|------------------------------|---------------------------------------------|---------------------|
| Sensor | next                                                 | *                            | Ŧ                                           | Return              |

| Currently<br>measured<br>value | Stored offset value | Display with<br>offset<br>activated: | Display with<br>offset<br>deactivated: |
|--------------------------------|---------------------|--------------------------------------|----------------------------------------|
|                                |                     | offset                               |                                        |
| 10.3                           | 10.3                | 0                                    | 10.3                                   |
| 17.4                           | 10.3                | 7.1                                  | 17.4                                   |
| 7.4                            | 10.3                | -2.9                                 | 7.4                                    |

# NOTE

When the zero of the gauge is adjusted with the "ZERO" potentiometer, the offset function must be deactivated.

The offset values are preserved when the unit is switched off.

#### 7.7.4 Activating the Degas Routine (Degas)

Contamination of the electrode system of the Compact Fullrange<sup>™</sup> BA Gauge (PBR 260) can cause instabilities of the measured values.

The degassing routine is used for cleaning the electrode system by heating the electron collector grid to approx. 700 °C by electron bombardment.

It normally takes 3 minutes but it can be aborted at any stage.

Figure 52: «Sensor Parameter» display

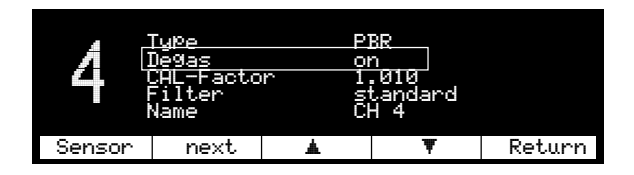

To activate or abort the degassing routine:

- Press the [next] softkey to select the «Degas» parameter
- Press the [▲] or [♥] softkey to select «on», (Degas activated) or «off» (Degas deactivated) \*) (default)
- Press the [Return] softkey to return to the «Measurement» mode

#### NOTE

\*) After conclusion of the ≈3 min. degassing routine, the «Degas» parameter automatically goes back to «off» (default).

#### NOTE

- The Degas function is only available for sensor connectors 4 to 6.
- The degassing routine can only be started («on») when the corresponding gauge is turned on.
  - When Degas = «on», the status message «Degas» is displayed in «Measurement» mode.

#### 7.7.5 Setting the Calibration Factor (Cal-Factor)

The calibration function allows to adjust the measured value of a gauge. It is predominantly used for correcting the measured values of logarithmic gauges for gases other than  $N_2$  and for correcting the full scale values of linear gauges. The calibration factor affects the:  $\square$  display \*

- ☑ switching functions (threshold value display) \*)
- □ analog outputs of the unit
- ☑ serial interfaces \*)
- \*) For IMR 260, IMR 265, and PBR 260 ( $p \le 10^{-1}$  mbar) in the hot cathode measurement range only.

#### Figure 53: «Sensor Parameter» display

| <b>`</b> | Type                       | TI         | PR                      |        |
|----------|----------------------------|------------|-------------------------|--------|
|          | <u>CAL-Facto</u><br>Filter | <u>r 1</u> | . <u>010</u><br>Landard |        |
|          | Name                       | ČI         | 12                      |        |
| Sensor   | next                       | <b>≜</b>   | Ŧ                       | Return |

Each of the six gauges can be calibrated in the following way:

- Press the [next] softkey to select the «Cal-Factor» in the following way:

For logarithmic gauges

For linear gauges

- Press the [▲] or [▼] softkey to adjust the parameter value «0.10...1.00 (default) ... 9.99» (the value increases or decreases by 0.01)
- If you hold down the softkey continually, the step size changes automatically to Ø. 1
- Press the [Return] softkey to return to the «Measurement» mode
- Press the [▲] or [▼] softkey to adjust the parameter value «0.500 ... 1.000 (default) ... 2.000» (the value increases or decreases by 0.001)
- If you hold down the softkey continually, the step size changes automatically to 0.01
- Press the [Return] softkey to return to the «Measurement» mode

### 7.7.6 Setting the Measurement Value Filter (Filter)

The measurement value filter allows better evaluation of unstable or faulty measurement signals. It affects the:

- ☑ display
- ☑ switching functions (threshold value display)
- □ analog outputs of the unit
- ☑ serial interfaces

| Figure 54:                 |  |
|----------------------------|--|
| «Sensor Parameter» display |  |

| 2      | Type<br>Dffset<br>CAL-Facto<br>Filter<br>Name | Af<br>or<br><u>r 1</u><br>51<br>Cf | PR/CMR 10<br>n 157.6<br>.010<br>tandard<br>1 2 | 100 mbar<br>mbar |
|--------|-----------------------------------------------|------------------------------------|------------------------------------------------|------------------|
| Sensor | next                                          |                                    | Ŧ                                              | Return           |

For each of the six gauges, a filter can be set in the following way:

- Press the [next] softkey to select the «Filter» parameter
- Press the [▲] or [▼] softkey to select among «fast», «slow» and «standard» (default) parameter value (→ following explanations)
- Press the [Return] softkey to return to the «Measurement» mode

The modifications are automatically stored in non-volatile memory.

Standard Filter

Default setting with a good relationship between response and sensitivity of the display and the switching functions to changes in measured values.

Figure 55: Measurement value filter Standard

p 🔺 ᠕᠕᠕᠕᠕ NW WWW

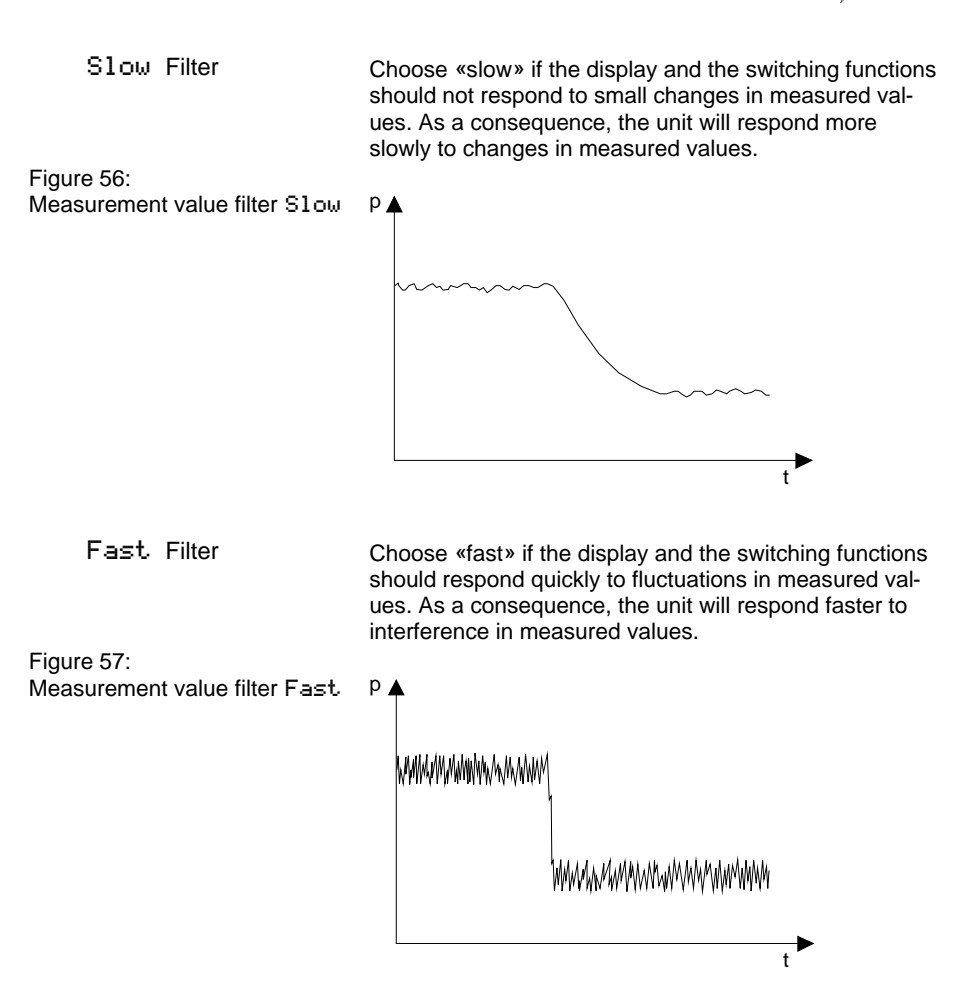

#### 7.7.7 Defining the Measurement Point Name (Name)

The measurement point name is shown on the display as CH 1, CH 2 ... CH 6 (CH = channel).

These 4 characters can be overwritten with any combination of characters comprising letters, digits or spaces.

This may be useful, for instance, for differentiating gauges in a system or for certain functional designations.

Figure 58: «Sensor Parameter» display

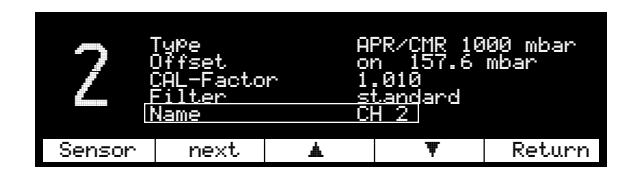

Defining the measurement point name:

- Press the [next] softkey to select the «Name» parameter (the cursor jumps automatically to the first digit)
- Press the [▲] or [▼] softkey to select a parameter value «A ... Z» (default: C), «Ø ... 9», « », (first character of the name)
- · Press the [next] softkey to select the next digit
- Press the [▲] or [▼] softkey to select a parameter value «A... Z» (default: H), «Ø... 9», « », (second character of the name)
- Select the third (default: space) and the fourth (default: digit 1 ... 6) character of the name as described above
- Press the [Return] softkey to return to the «Measurement» mode

### 7.8 «Sensor Control» Mode

Gauge control possibilities

In «Sensor Control» mode, you can define how cold cathode, and FullRange<sup>™</sup> and ionization gauges are turned on/off by other gauges or control devices.

 $(\rightarrow \text{Overview "Sensor Control" mode } 33).$ 

When defining the control options, note that:

- the Pirani and all linear gauges are always active after the MaxiGauge<sup>™</sup> has been switched on
- «Hot Start» means that the gauge is automatically turned on when the power is switched on. After power on the hot start control settings (→ 
   <sup>1</sup> 73) are applied for turning the gauge off. This operating mode allows for automatic continuation of the measurement after a power failure.
- a gauge cannot be turned off by a «Hot Start».
- a gauge cannot turn itself on when a certain pressure is reached
- both, cold cathode and linear gauges for a full scale pressure range ≥1000 mbar (1 bar) cannot be used as control sources
- the six «Ext-Ctl» inputs are permanently assigned to the six gauge ports.

#### NOTE

\*)

This parameter is not available for all gauge types  $(\rightarrow \text{Validity table } \mathbb{P} 107).$ 

#### Figure 59: Table «Sensor Control»

| Conti | rolled | Controlling source    |           |            |
|-------|--------|-----------------------|-----------|------------|
| sen   | sor    | TPR/PCR PKR IMR / PBR |           |            |
| IMR/  | on     | 1 1E-3                | 1 1E-5    | -          |
| PBR   | off    | 1 1E-3                | 1 1E-5    | -          |
| IKR   | on     | 1E-2 1E-3             | 1E-2 1E-5 | 1E-2 5E-10 |
|       | off    | 1E-2 1E-3             | 1E-2 1E-5 | 1E-2 5E-10 |

| Controlled sensor |     | С                                    | ontrolling sour                        | се     |
|-------------------|-----|--------------------------------------|----------------------------------------|--------|
|                   |     | APR / CMR<br>/ ACR<br>1 mbar<br>F.S. | APR / CMR<br>/ ACR<br>100 mbar<br>F.S. |        |
| IMR/              | on  | 1 1E-3                               | 1 1E-2                                 | 1 1E-1 |
| PBR               | off | 1 1E-3                               | 1 1E-2                                 | 1 1E-1 |
| IKR               | on  | 1E-2 1E-3                            | 1E-2                                   | -      |
|                   | off | 1E-2 1E-3                            | 1E-2                                   | -      |

| Controlled sensor |     | Controlling source |                                      |                        |  |
|-------------------|-----|--------------------|--------------------------------------|------------------------|--|
|                   |     | Extern             | Extern Manual                        |                        |  |
| PKR               | on  | CTL 1 6            | Yes                                  | Yes                    |  |
|                   | off | CTL 1 6            | Yes                                  | -                      |  |
| IMR/              | on  | CTL 1 6            | Yes                                  | Yes                    |  |
| PBR               | off | CTL 1 6            | Yes                                  | -                      |  |
| IKR               | on  | CTL 1 6            | Yes                                  | Yes                    |  |
|                   | off | CTL 1 6            | <b>Yes</b> or 1E-21E-5* <sup>)</sup> | 1E-21E-5* <sup>)</sup> |  |

#### Bold: default values

- \*) self-monitoring
- no control possibility

The values such as 1 ... 1E-3 specified in the above table refer to mbar and correspond to the adjustable setpoints at which the gauges are turned on or off.

### 7.8.1 Selecting the Controlled Gauge (Sensor)

Figure 60: «Sensor Control» display The controlled gauge to which the following parameters access is shown as a big figure on the left of the display.

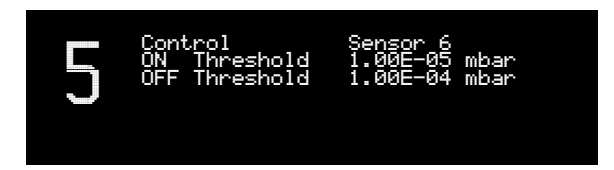

Selecting another measurement point:

 Press the [Sensor] key to select the next higher measurement point (from 1 ... 6).

### 7.8.2 Selecting the Controlling Source (Control)

The controlling source is shown in the upper display line at the right of the «Control» parameter.

To select the controlling source, proceed as follows (in this example, the default gauge is «Sensor 6»):

- Press the [next] softkey to select the «Control» parameter
- Press the [♥] softkey to select the «Sensor 5... 1» parameter value (if the selected gauge cannot be used as controlling source, the error message «no Sensor Control») is displayed.
- Press the [ ] softkey to select among «Extern», «Manual» and «Hotstart»

Once the controlling source has been selected, its setpoints for turning the controlled gauge on / off can be defined. The following sections explain how this is done.

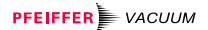

7.8.3 Setting the «Sensor 1 ... 6» Control Setting the parameters:

- Press the [next] softkey to select «ON Threshold»
- Press the [▲] or [♥] softkey to increase / decrease the parameter value <sup>↑</sup>
- Press the [next] softkey to select «OFF Threshold»
- Select the [▲] or [▼] softkey to increase / decrease the parameter value <sup>\*)</sup>
- Press the [Return] softkey to return to the «Measurement» mode
- 7.8.4 Setting the «Extern» Control

The six «Ext-Ctl» inputs are permanently assigned to the six gauge ports.

When the external control source becomes «1ow», the controlled gauge turns on, when the external control source becomes «high», the controlled gauge turns off.

This behavior is factory set and cannot be modified.

| Figure 61: |         |         |
|------------|---------|---------|
| «Control   | Extern» | display |

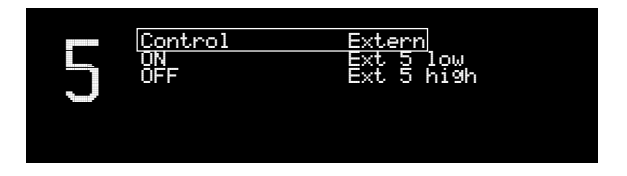

Setting the parameters:

- Press the [Return] softkey to return to the «Measurement» mode

### 7.8.5 Setting the «Manual» Control

You can turn on the controlled gauge with the [Sen-on] softkey and turn it off with the [Sen-off] softkey. If a corresponding setpoint has been defined, the gauge can also be turned off automatically in the event of a pressure rise.

#### Figure 62: «Control Manual» display

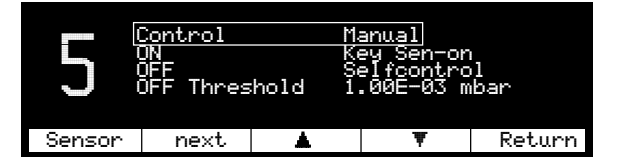

Setting the parameters:

- Press the [next] softkey to select the «OFF» parameter
- Press the [▲] or [▼] softkey to select the «Key Sen-off» (unit is turned off with a softkey) or «Selfcontrol» (self-monitoring) parameter value

Wen self-monitoring is selected, a fourth parameter line «OFF Threshold» is displayed. To define a setpoint, proceed as follows:

- Press the [next] softkey to select the «OFF Threshold» parameter
- Press the [▲] or [▼] softkey to increase /decrease the parameter value
- Press the [Return] softkey to return to the «Measurement» mode
#### 7.8.6 Setting the «Hotstart» Control

Figure 63: «Hotstart» display When the unit is switched on, the controlled gauge is turned on automatically, and when the unit is switched off, it is turned off, too. However, the controlled gauge can also turn off itself in the event of a pressure rise (Selfcontrol).

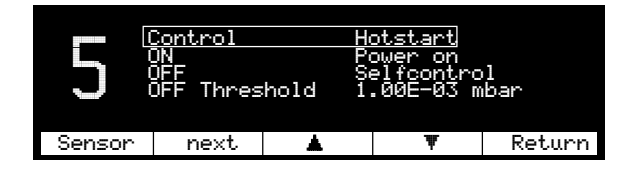

Setting the parameters:

- Press the [next] softkey to select the «DFF» parameter
- Press the[▲] or [▼] softkey to select the «Power off» (measurement point is turned off when the unit is switched off) or «Selfcontrol» (self-monitoring) parameter

when self-monitoring is selected, a fourth parameter line «OFF Threshold» is displayed. To define the setpoint, proceed as follows:

- Press the [next] softkey to select the «OFF Threshold»
- Press the [▲] or [▼] softkey to increase / decrease the parameter value
- Press the [Return] softkey to return to the «Measurement» mode

## 7.9 Status Messages

Figure 64: Status messages in «Measurement» mode Status messages are not to be confounded with error messages. They only indicate the system status. If status messages are displayed instead of measured values, the received measurement signal is faulty.

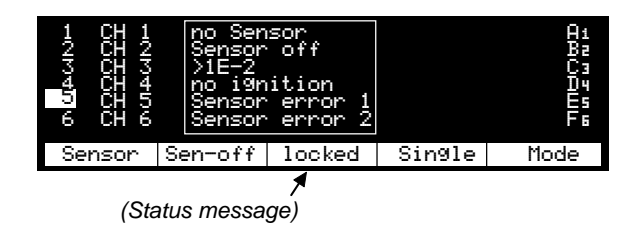

When status messages are displayed, proceed as follows:

• Find out why the received measurement signal is faulty

After the problem is remedied, the measured value is automatically displayed again.

Figure 65: Status messages with different gauges

| locked*)   |     |     |                   |              |     | Status message                            |
|------------|-----|-----|-------------------|--------------|-----|-------------------------------------------|
| TPR<br>PCR | IKR | PKR | APR<br>CMR<br>ACR | IMR          | PBR | Meaning                                   |
| ~          | ~   | ~   | ~                 | $\checkmark$ | ~   | Attempted entry with activated input lock |

\*) In softkey display bar

| no Sensor  |     |     |                   |     |     | Status message     |
|------------|-----|-----|-------------------|-----|-----|--------------------|
| TPR<br>PCR | IKR | PKR | APR<br>CMR<br>ACR | IMR | PBR | Meaning            |
|            | ✓   | ✓   | ✓                 | ~   | ✓   | No gauge connected |

| Sensor off |     |     |                   |     |     | Status message                |
|------------|-----|-----|-------------------|-----|-----|-------------------------------|
| TPR<br>PCR | IKR | PKR | APR<br>CMR<br>ACR | IMR | PBR | Meaning                       |
|            | ~   | ~   |                   | ~   | ~   | IKR, IMR, PKR, PBR turned off |

| >"ran9e"     |     |     |                   |     |              | Status message |
|--------------|-----|-----|-------------------|-----|--------------|----------------|
| TPR<br>PCR   | IKR | PKR | APR<br>CMR<br>ACR | IMR | PBR          | Meaning        |
| $\checkmark$ | ✓   | ✓   | $\checkmark$      | ✓   | $\checkmark$ | Overrange      |

| <"range"   |     |     |                   |     |     | Status message |
|------------|-----|-----|-------------------|-----|-----|----------------|
| TPR<br>PCR | IKR | PKR | APR<br>CMR<br>ACR | IMR | PBR | Meaning        |
| ~          | ✓   | ✓   | ✓                 | ✓   | ✓   | Underrange     |

| Sensor error 1 |     |     |                   |     |     | Status message                          |
|----------------|-----|-----|-------------------|-----|-----|-----------------------------------------|
| TPR<br>PCR     | IKR | PKR | APR<br>CMR<br>ACR | IMR | PBR | Meaning                                 |
| ~              | ~   | ~   | ~                 | ~   | ~   | Measured value in the lower error range |

| Sensor error 2 |     |     |                   |     |     | Status message                          |
|----------------|-----|-----|-------------------|-----|-----|-----------------------------------------|
| TPR<br>PCR     | IKR | PKR | APR<br>CMR<br>ACR | IMR | PBR | Meaning                                 |
| ~              | ~   | ~   | ~                 | ~   | ~   | Measured value in the upper error range |

# NOTE

The «Sensor error 1 » and «Sensor error 2 » status messages do not necessarily refer to the connected gauges 1 and 2 (see above for meaning of these status messages).

# 7.10 Error Messages

Figure 66: EEPROM error in «Measurement» mode Error messages are flashing in the display bar above the middle softkey: Irregularities or disturbances have occurred. The error relay switches over ( $\rightarrow$   $\cong$  22).

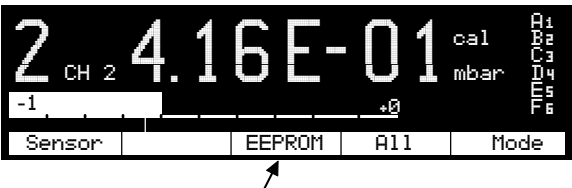

(Error message is flashing)

When error messages are displayed, proceed as follows:

Acknowledging errors:

• Press the middle softkey. The error message is thus erased and the next error message appears (if applicable)

After the error has been acknowledged, the error relay switches back to its original position ( $\rightarrow \square$  22).

• If the error message persists, switch the unit off and on again

## NOTE

Wait at least 10 seconds before turning the unit on again in order for it to correctly initialize itself.

Depending on the setting of the system monitoring, certain error messages (e.g. watchdog errors) are automatically acknowledged after 2 seconds ( $\rightarrow \blacksquare$  111) or they have to be manually acknowledged.

The meanings of the error messages are listed in the following table.

If the problem cannot be remedied, make a note of the error message(s) and contact your nearest Pfeiffer Vacuum Service Center.

Acknowledging error messages

Figure 67: Error message table

| Display         | Possible cause                                                                                                    | Remedy                                                                   |
|-----------------|----------------------------------------------------------------------------------------------------|--------------------------------------------------------------------------|
| No display      | Power cable interrupted                                                                                                    | Check the power cable                                                    |
|                 | Mains voltage missing /<br>too high / too low                                                                              | Check mains voltage                                                      |
| Display<br>dark | Screensave activated $(\rightarrow \mathbb{B} 56)$                                                                         | Press a softkey                                                          |
|                 | Lamp defective (life)                                                                                                    | Replace the lamp                                                         |
| WDT             | Operating system error<br>(watchdog error)                                                                                 | Acknowledge<br>(→                                                        |
|                 | You have switched the<br>unit on to soon after<br>switching it off                                                         | Switch the unit<br>off, wait for 10<br>seconds and<br>switch it on again |
| TASK            | Operating system error<br>(task fail error)                                                                                | Acknowledge $(\rightarrow \mathbb{B} 76)$                                |
| IDLE            | Operating system error<br>(idle error)                                                                                     | Acknowledge $(\rightarrow \mathbb{B} 76)$                                |
| STACK           | Operating system error (stack overflow error)                                                                              | Acknowledge<br>(→  Ĩ 76)                                                 |
| RAM             | RAM error (data<br>memory)                                                                                                 | Acknowledge<br>(→  Ĩ 76)                                                 |
| EPROM           | EPROM error (program memory)                                                                                               | Acknowledge<br>(→  Ĩ 76)                                                 |
| EEPROM          | EEPROM error<br>(parameter memory)                                                                                         | Acknowledge $(\rightarrow \mathbb{B} 76)$                                |
| DisPlay         | Display-RAM error<br>(display memory)                                                                                      | Acknowledge $(\rightarrow \mathbb{B} 76)$                                |
| KEY             | Softkey error                                                                                                    | Acknowledge $(\rightarrow \mathbb{B} 76)$                                |
| ID1ID6          | Break in the line to the<br>corresponding gauge or<br>line has been discon-<br>nected during opera-<br>tion * <sup>)</sup> | Check the gauge cable in question Acknowledge $(\rightarrow \square 76)$ |

\*) If the cause has not been remedied, the «no Sensor» status message is displayed.

| Display | Possible cause                                     | Remedy                                                                                                    |
|---------|----------------------------------------------------|----------------------------------------------------------------------------------------------------|
| SE1SE6  | Sensor error *)                                    | Check according<br>to the following<br>examples<br>Acknowledging<br>error messages<br>$(\rightarrow \blacksquare 76)$ |
|         | Pirani,<br>Pirani/Capacitance:<br>No supply        | Check supply and                                                                                                    |
|         | Measurement ele-<br>ment faulty                    | cable<br>Maintain or ex-<br>change the<br>gauge                                                                       |
|         | FullRange™ Gauge:<br>No supply                     | Check supply and cable                                                                                                |
|         | Pirani measurement<br>element faulty               | Maintain or ex-<br>change the<br>gauge                                                                                |
|         | Cold cathode gauge:<br>No supply                   | Check supply and cable                                                                                                |
|         | Linear gauge:<br>No supply                         | Check supply and cable                                                                                                |
|         | Compact Process Ion<br>Gauge:<br>No Supply voltage | Check supply and cable                                                                                                |

\*) At the same time, the status message «Sensor error 1» (in the lower error range) or «Sensor error 2» (in the upper error range) is displayed (→ 
<sup>B</sup> 74).

# 8 Communication

#### 8.1 Serial Interfaces Serial interfaces are used for communication between the MaxiGauge<sup>™</sup> and a computer (HOST). A terminal can be connected for test purposes. 8.1.1 Connection Diagrams Pin assignment RS232C/422 D-Sub, 9-pin, male Serial interface port 1 Chassis 5 2 RXD (RS232C) 3 TXD (RS232C) 4 not connected 5 Signal ground 6 RX+ (RS422) 7 RX- (RS422) Front view 8 TX+ (RS422) 9 TX- (RS422) Pin assignment RS485/422 isol. RJ45, 8-pin Serial interface port 1 TX+ 2 TX-AUDIDOR 3 RX+ 4 not connected 5 not connected Front view 6 RX-7 not connected 8 Isolation ground

Communication

## 8.1.2 Connection Cable

- RS232C/422 Serial interface port
- Use shielded cable only

CAUTION Only one of the two interfaces may be connected.

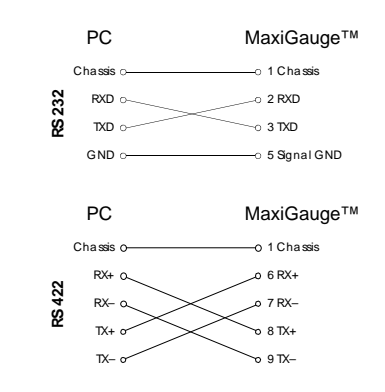

RS485/422I isol. Serial interface port

- Use shielded RJ45 cable (STP)
- Wiring with cable pairs 1/2, 3/6, 4/5 and 7/8

# 

The voltage difference between the Isol. GND and the chassis may be max. 25 V for each MaxiGauge™.

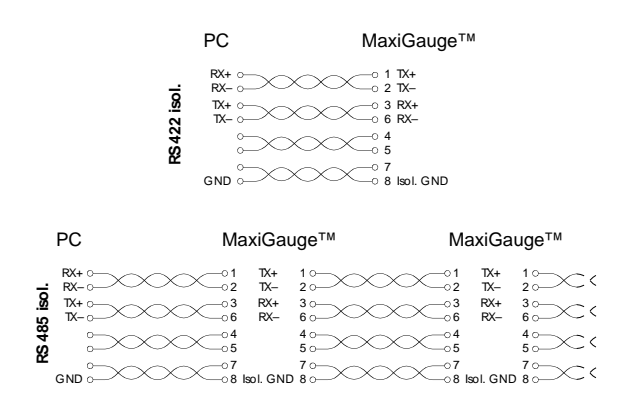

| 8.1.3 | Data Transmission | The data transmission is bi-directional | (master-slave) |
|-------|-------------------|-----------------------------------------|----------------|
|-------|-------------------|-----------------------------------------|----------------|

| Data format | 1 Start bit,          | 8 data bits, | 1 stop bit, | no parity bit, |  |  |
|-------------|-----------------------|--------------|-------------|----------------|--|--|
|             | no hardware handshake |              |             |                |  |  |

| Abbreviations and |  |
|-------------------|--|
| symbols used      |  |

| Symbol                | Meaning                                        |         |      |
|-----------------------|------------------------------------------------|---------|------|
| HOST                  | Computer or terminal                           |         |      |
| []                    | Optional elements                              |         |      |
| ASCII                 | American Standard Code for In<br>Interchange   | Iformat | ion  |
|                       |                                                | Dec.    | Hex. |
| <etx></etx>           | END OF TEXT (CTRL C)<br>Reset the interface    | 3       | 03   |
| <cr></cr>             | CARRIAGE RETURN<br>Go to beginning of line     | 13      | 0D   |
| <lf></lf>             | LINE FEED<br>Advance by one line               | 10      | 0A   |
| <enq<br>&gt;</enq<br> | ENQUIRY<br>Request for data transmission       | 5       | 05   |
| <ack></ack>           | ACKNOWLEDGE<br>Positive report signal          | 6       | 06   |
| <nak></nak>           | NEGATIVE ACKNOWLEDGE<br>Negative report signal | 21      | 15   |
| <esc></esc>           | ESCAPE                                         | 27      | 1B   |

| Flow control           | After each ASCII string the HOST<br>firmation ( <ack> or <nak>) <cr<br>the input buffer of the MaxiGauge<sup>T</sup></cr<br></nak></ack> | must wait for a con-<br>> <lf> to ensure that<br/>™ is empty.</lf>            |  |
|------------------------|----------------------------------------------------------------------------------------------------|-------------------------------------------------------------------------------|--|
|                        | The input buffer of the HOST must least 64 bytes.                                                                                        | t have a capacity of at                                                       |  |
| Communication protocol |                                                                                                    |                                                                               |  |
| Transmission<br>format | Messages are transmitted to the M<br>strings in the form of mnemonics a<br>mnemonics comprise three ASCII                                | laxiGauge™ as ASCII<br>and parameters. All<br>characters.                     |  |
|                        | Spaces are ignored. <etx> clears<br/>MaxiGauge™.</etx>                                                                                   | s the input buffer in the                                                     |  |
|                        | The input is terminated by <cr> c<br/>("end of message"), and evaluation<br/>is subsequently started.</cr>                               | or <lf> or <cr><lf><br/>n in the MaxiGauge™</lf></cr></lf>                    |  |
|                        | NOTE                                                                                                    |                                                                               |  |
|                        | Do not transmit any LINE FEEDS ( <lf>) via the RS485 half duplex line for fear they could cause data collisions on the bus.</lf>         |                                                                               |  |
|                        | The RS232C, RS422, RS422I an<br>interfaces permit transmitting LIN<br>However, not transmitting them m<br>sion faster.                   | d RS485 (fullduplex)<br>E FEEDS ( <lf>).<br/>nakes data transmis-</lf>        |  |
|                        | The tables on 85 ff are applicable parameters. The maximum number formats and admissible value rang there.                               | to the mnemonics and<br>er of digits, the data<br>ges are also specified      |  |
| Transmission           | HOST MaxiGauge™                                                                                                    | Explanation                                                                   |  |
| protocol               | Mnemonics [and parameters]<br><cr>[<lf>]</lf></cr>                                                                                       | HOST transmits<br>message with "end<br>of message"                            |  |
|                        | < <ack><cr><lf></lf></cr></ack>                                                                                                    | MaxiGauge™ trans-<br>mits positive<br>acknowledgment of a<br>received message |  |
|                        | The current parameters of the func-<br>by leaving out the [parameters].                                                                  | ction can be inquired                                                         |  |
| Reception format       | When requested with a mnemonic transmits the measurement data or ASCII string to the HOST.                                               | s, the MaxiGauge™<br>or parameters as an                                      |  |
|                        |                                                                                                    |                                                                               |  |

<ENQ> must be transmitted to request the transmission of an ASCII string. Additional strings, according to the last selected mnemonic, are read out by repetitive transmission of <ENQ>.

If <ENQ> is received without a valid request, the error status is transmitted.

| Reception protocol | HOST                                 | MaxiGauge™                    | Explanation                                                                   |
|--------------------|--------------------------------------|-------------------------------|-------------------------------------------------------------------------------|
|                    | Mnemonics [a<br><cr>[<lf>]</lf></cr> | and parameters]               | HOST transmits<br>message with "end<br>of message"                            |
|                    | <                                    | <ack><cr><lf></lf></cr></ack> | MaxiGauge™ trans-<br>mits positive<br>acknowledgment of a<br>received message |
|                    | <enq></enq>                          | >                             | The HOST invites<br>the MaxiGauge to<br>transmit data                         |
|                    | Ν                                    | leasurement values            | MaxiGauge™ trans-                                                             |
|                    |                                      | or parameters                 | mits data with "end                                                           |
|                    | <                                    | <cr><lf></lf></cr>            | of message"                                                                   |
|                    |                                      |                               |                                                                               |
|                    | <enq></enq>                          | >                             | The HOST invites<br>the MaxiGauge to<br>transmit data                         |
|                    | Ν                                    | leasurement values            | MaxiGauge™ trans-                                                             |
|                    | ,                                    | or parameters                 | mits data with "end                                                           |
|                    | <                                    | <uk><lf></lf></uk>            | ormessage                                                                     |

Error processing All messages received are verified in the MaxiGauge<sup>TM</sup>. If an error is detected, a negative acknowledgment <NAK> is output. The fault condition can subsequently be read out ( $\rightarrow$   $\cong$  97).

| Error recognition | HOST                                                                                                    | MaxiGauge™             | Explanation                                                                               |
|-------------------|----------------------------------------------------------------------------------------------------|------------------------|-------------------------------------------------------------------------------------------|
| protocol          | Mnemonics [and pa<br><cr>[<lf>] ——</lf></cr>                                                                                                    | arameters]             | HOST transmits<br>message with "end<br>of message"                                        |
|                   | ***** Transmi                                                                                                    | ission or progra       | mming error *****                                                                         |
|                   | < <na< td=""><td>\K&gt;<cr><lf></lf></cr></td><td>MaxiGauge™ trans-<br/>mits negative<br/>acknowledgment of a<br/>received message</td></na<>                                                                                                    | \K> <cr><lf></lf></cr> | MaxiGauge™ trans-<br>mits negative<br>acknowledgment of a<br>received message             |
|                   | Mnemonics [and packed of a construction of the construction of the | arameters]             | HOST transmits<br>message with "end<br>of message"                                        |
|                   | < <ac< td=""><td>CK&gt;<cr><lf></lf></cr></td><td>MaxiGauge<sup>™</sup> trans-<br/>mits positive<br/>acknowledgment of a<br/>received message</td></ac<>                                                                                                    | CK> <cr><lf></lf></cr> | MaxiGauge <sup>™</sup> trans-<br>mits positive<br>acknowledgment of a<br>received message |

# 8.2 Mnemonics

|     |                                      |                                                | $\rightarrow$ $\square$ |
|-----|--------------------------------------|------------------------------------------------|-------------------------|
| BAU | Baud rate                            | Baud rate                                      | 95                      |
| САх | Calibration factor Sensor x          | Calibration factor sensor x (1 6)              | 92                      |
| CID | Measurement point names              | Measurement point names                        | 88                      |
| DCB | Display control Bargraph             | Bargraph                                       | 89                      |
| DCC | Display control Contrast             | Display control contrast                       | 90                      |
| DCD | Display control Digits               | Display digits                                 | 88                      |
| DCS | Display control Screensave           | Display control screensave                     | 90                      |
| DGS | Degas                                | Degas                                          | 93                      |
| ERR | Error Status                         | Error status                                   | 97                      |
| FIL | Filter time constant                 | Filter time constant                           | 92                      |
| FSR | Full scale range of linear sensors   | Full scale range of linear sensors             | 93                      |
| LOC | Parameter setup lock                 | Parameter setup lock                           | 91                      |
| NAD | Node (device) address for RS485      | Node (device) address for RS485                | 96                      |
| OFC | Offset correction                    | Offset correction                              | 93                      |
| PNR | Program number                       | Program number                                 | 98                      |
| PRx | Status, Pressure sensor x (1 6)      | Status, Pressure sensor x (1 6)                | 88                      |
| PUC | Underrange Ctrl                      | Underrange control                             | 91                      |
| RSX | Interface                            | Interface                                      | 94                      |
| SAV | Save default                         | Save default                                   | 94                      |
| SCx | Sensor control                       | Sensor control                                 | 87                      |
| SEN | Sensor on/off                        | Sensor on/off                                  | 86                      |
| SPx | Set Point Control Source for Relay x | Threshold value setting, Allocation            | 90                      |
| SPS | Set Point Status A,B,C,D,E,F         | Set point status                               | 91                      |
| TAI | Test program A/D Identify            | Test A/D converter identification inputs       | 100                     |
| TAS | Test program A/D Sensor              | Test A/D converter measurement value<br>inputs | 100                     |
| TDI | Display test                         | Display test                                   | 98                      |
| TEE | EEPROM test                          | EEPROM test                                    | 100                     |
| TEP | EPROM test                           | EPROM test                                     | 99                      |
| TID | Sensor identification                | Sensor identification                          | 101                     |
| ткв | Keyboard test                        | Keyboard test                                  | 99                      |
| TRA | RAM test                             | RAM test                                       | 99                      |
| UNI | Unit of measurement (Display)        | Unit of measurement (pressure)                 | 89                      |
| WDT | Watchdog and System Error Control    | Watchdog and system error control              | 101                     |

| " Transmit " | "Transmit": Data transfer from HOST to MaxiGauge™                            |
|--------------|------------------------------------------------------------------------------|
| " Receive "  | "Receive": Data transfer from MaxiGauge ${}^{\scriptscriptstyle TM}$ to HOST |

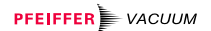

# 8.2.1 Measurement Values

Sensor on / off

| Transmit:             | SEN [,x,x,x,x,x,x] <cr>[<lf>]<br/>└── Sensors 1 6<br/>x = 0 -&gt; No change<br/>1 -&gt; Off<br/>2 -&gt; On</lf></cr> |
|-----------------------|----------------------------------------------------------------------------------------------------|
| Receive:<br>Transmit: | <ack><cr><lf><br/><enq></enq></lf></cr></ack>                                                                        |
| Receive:              | x,x,x,x,x,x <cr><lf><br/>└└└│││ Status Sensors 1 6</lf></cr>                                                         |
|                       | NOTE                                                                                                    |

Not all sensor types can be switched on and off.

#### Sensor control

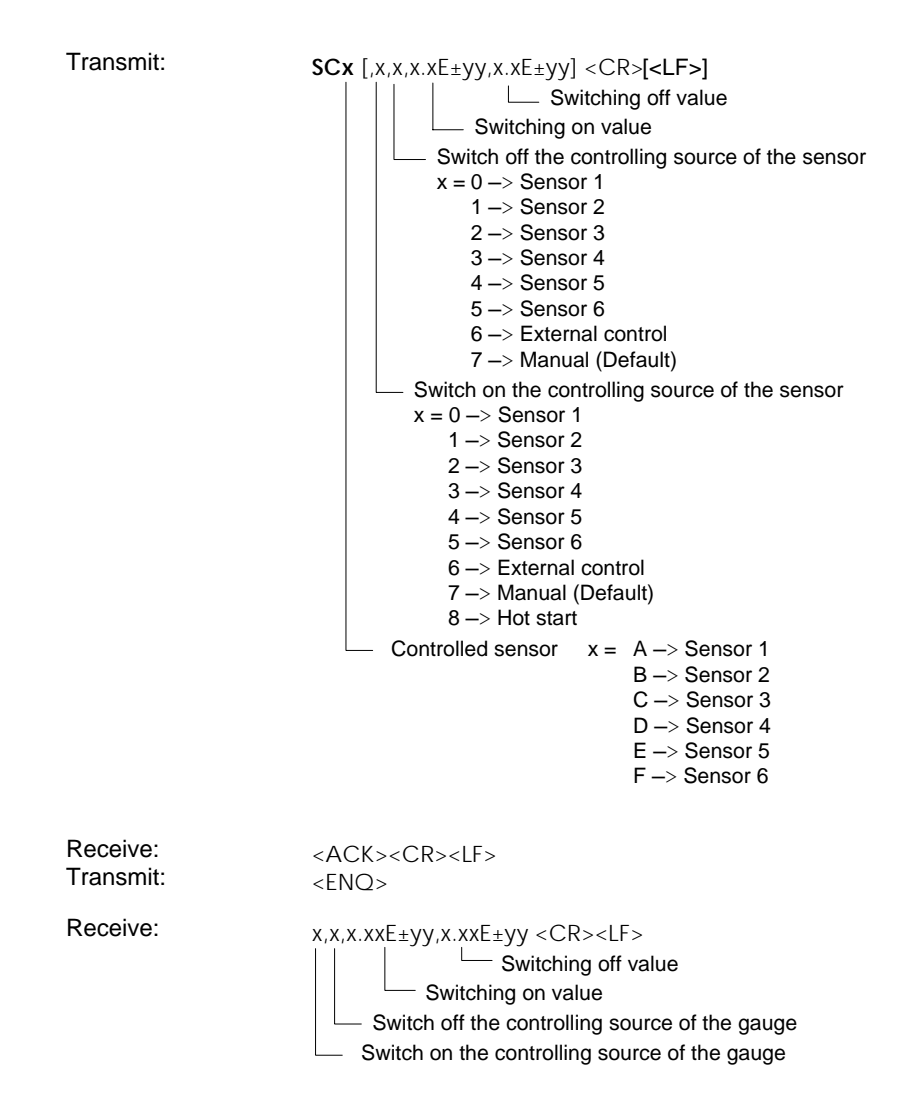

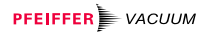

# Status and pressure

| Transmit:             | PRx <cr>[<lf>]<br/>└── Sensor x = 1 6</lf></cr>                                                                                                    |
|-----------------------|----------------------------------------------------------------------------------------------------|
| Receive:<br>Transmit: | <ack><cr><lf><br/><enq></enq></lf></cr></ack>                                                                                                    |
| Receive:              | x,x.xxxEsx <cr><lf><br/>Measurement value (always exponential format)<br/>Status<br/>x = 0 -&gt; Measurement data okay<br/>1 -&gt; Underrange<br/>2 -&gt; Overrange<br/>3 -&gt; Sensor error<br/>4 -&gt; Sensor off<br/>5 -&gt; No sensor<br/>6 -&gt; Identification error</lf></cr> |

# Digits

| Transmit:               | $\begin{array}{c c} \textbf{DCD} \ [,x] < & CR > [<\!LF > ] \\ & & & \\ & & \\ & \\ & & \\ & & $ |
|-------------------------|----------------------------------------------------------------------------------------------------|
| Receive:<br>Transmit:   | <ack><cr><lf><br/><enq></enq></lf></cr></ack>                                                                                                    |
| Receive:                | x <cr><lf><br/>└── Digits</lf></cr>                                                                                                    |
| Measurement point names |                                                                                                    |
| Transmit:               | CID [,xxxx,xxxx,xxxx,xxxx,xxxx] <cr>[<lf>]<br/>Measurement point<br/>name 6<br/>Measurement point<br/>name 5<br/>Measurement point name 4<br/>Measurement point name 2<br/>Measurement point name 1</lf></cr>                                                                                                    |

# 

|                       | NOTE                                                                            |
|-----------------------|---------------------------------------------------------------------------------|
|                       | All channel names are ASCII strings (A Z; 0 9).<br>Blanks (spaces) are ignored. |
| Receive:<br>Transmit: | <ack><cr><lf><br/><enq></enq></lf></cr></ack>                                   |
| Receive:              | xxxx,xxxx,xxxx,xxxx,xxxx,xxxx <cr><lf></lf></cr>                                |

# 8.2.2 Display

| measurement           |                                                                                                    |
|-----------------------|----------------------------------------------------------------------------------------------------|
|                       | the display, i.e. it does not affect the accuracy of the measurement.                                             |
| Transmit:             | UNI [,x] <cr>[<lf>]<br/>Measurement unit x = 0 -&gt; mbar (Default)<br/>1 -&gt; Torr<br/>2 -&gt; Pascal</lf></cr> |
| Receive:<br>Transmit: | <ack><cr><lf><br/><enq></enq></lf></cr></ack>                                                                     |
| Receive:              | x <cr><lf><br/>└── Measurement unit</lf></cr>                                                                     |
| Bargraph              |                                                                                                    |
| Transmit:             | DCB [,x] <cr>[<lf>]<br/>└── Bargraph x = 0 -&gt; Off (default)<br/>1 -&gt; Bargraph = Measurement</lf></cr>       |
|                       | range<br>2 -> Bargraph = 1 decade                                                                                 |
| Receive:<br>Transmit: | <ack><cr><lf><br/><enq></enq></lf></cr></ack>                                                                     |
| Receive:              | x <cr><lf><br/>└── Bargraph</lf></cr>                                                                             |

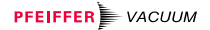

Contrast

| Transmit:             | DCC [,xx] <cr>[<lf>]<br/>Contrast x = 0 20 -&gt; Contrast dark light<br/>(Default = 10 (med.))</lf></cr>                          |
|-----------------------|----------------------------------------------------------------------------------------------------|
| Receive:<br>Transmit: | <ack><cr><lf><br/><enq></enq></lf></cr></ack>                                                                                     |
| Receive:              | xx <cr><lf><br/>└── Contrast</lf></cr>                                                                                            |
| Screensave            |                                                                                                    |
| Transmit:             | DCS [,xx] <cr>[<lf>]<br/>└── Screensave<br/>x = 0 -&gt; Screensave off (default)<br/>1 99 -&gt; Screensave after 1 99 h</lf></cr> |
| Receive:<br>Transmit: | <ack><cr><lf><br/><enq></enq></lf></cr></ack>                                                                                     |
| Receive:              | xx <cr><lf></lf></cr>                                                                                                    |

Screensave

#### 8.2.3 Switching Functions

Threshold value setting, Allocation

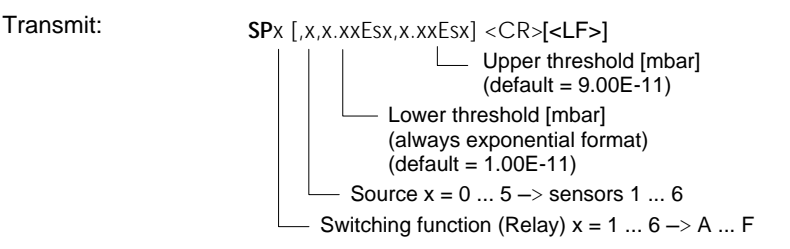

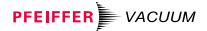

| Receive:<br>Transmit: | <ack><cr><lf><br/><enq></enq></lf></cr></ack>                                                                                                    |
|-----------------------|----------------------------------------------------------------------------------------------------|
| Receive:              | x,x.xxEsx,x.xxEsx <cr><lf><br/>Upper threshold<br/>Lower threshold<br/>Sensor (source)</lf></cr>                                                                           |
| Set point status      |                                                                                                    |
| Transmit:             | SPS <cr>[<lf>]</lf></cr>                                                                                                    |
| Receive:<br>Transmit: | <ack><cr><lf><br/><enq></enq></lf></cr></ack>                                                                                                    |
| Receive:              | x,x,x,x,x,x,x < CR > <lf><br/><math>\Box \Box \Box \Box \Box \Box \Box \Box</math> Set point A F <math>x = 0 \rightarrow off</math><br/><math>1 \rightarrow on</math></lf> |
| Underrange control    |                                                                                                    |
| Transmit:             | PUC [ x x x x x x] <cr>[&lt;  F&gt;]</cr>                                                                                                    |

| Transmit. | PUC [,x,x,x,x,x] <cr>[<lf>]<br/>Underrange control A F<br/>x = 0 -&gt; UR control deactivated (default)<br/>1 -&gt; UR control activated</lf></cr> |
|-----------|----------------------------------------------------------------------------------------------------|
| Receive:  | <ack><cr><lf></lf></cr></ack>                                                                                                    |
| Transmit: | <enq></enq>                                                                                                    |

| Receive: | x,x,x,x,x,x < CR> <lf></lf> |
|----------|-----------------------------|
|          | Underrange control          |

# 8.2.4 Parameters

Entry lock function

Transmit:

```
\begin{array}{c} \text{LOC } [,x] < & \text{CR} > [< LF > ] \\ & & \text{ Entry lock function } x = 0 \rightarrow & \text{off (default)} \\ & & 1 \rightarrow & \text{on} \end{array}
```

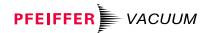

| Receive:  | <ack><cr><lf></lf></cr></ack>                    |
|-----------|--------------------------------------------------|
| Transmit: | <enq></enq>                                      |
| Receive:  | x <cr><lf><br/>└── Entry lock function</lf></cr> |

Filter time constants

| Transmit:             | $\begin{array}{c c} \text{FIL } [,x,x,x,x,x,x] < & CR > [<\!LF > ] \\ & & & \\ & & \\$ |
|-----------------------|----------------------------------------------------------------------------------------------------|
| Receive:<br>Transmit: | <ack><cr><lf><br/><enq></enq></lf></cr></ack>                                                                                                    |
| Receive:              | x,x,x,x,x,x <cr><lf><br/>└└└└└└└── Filter time constant</lf></cr>                                                                                                    |

# Calibration factor

| Transmit:             | CAx [,x.xxx] <cr>[<lf>]<br/>Calibration factor 0.100 9.999<br/>for logarithmic sensors (default = 1.000)<br/>Calibration factor 0.500 2.000<br/>for linear sensors (default = 1.000)<br/>Sensor x = 1 6</lf></cr> |
|-----------------------|----------------------------------------------------------------------------------------------------|
| Receive:<br>Transmit: | <ack><cr><lf><br/><enq></enq></lf></cr></ack>                                                                                                    |
| Receive:              | x.xxx <cr><lf><br/>└── Calibration factor</lf></cr>                                                                                                    |

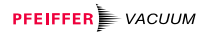

| Offset correction     |                                                                                                    |
|-----------------------|----------------------------------------------------------------------------------------------------|
| Transmit:             | OFC [,x,x,x,x,x] <cr>[<lf>]<br/>└── Offset correction sensors 1 6<br/>x = 0 -&gt; off (default)<br/>1 -&gt; activated<br/>2 -&gt; actual measurement value =<br/>offset value</lf></cr>                                 |
| Receive:<br>Transmit: | <ack><cr><lf><br/><enq></enq></lf></cr></ack>                                                                                                    |
| Receive:              | x,x,x,x,x,x <cr><lf></lf></cr>                                                                                                    |
| Measurement range     | For linear gauges, the maximum pressure should be defined (full scale value). For logarithmic gauges the measurement range is detected automatically.                                                                   |
| Transmit:             | FSR $[,x,x,x,x,x,x] < CR>[]$<br>full scale range sensors 1 6<br>x = 0 -> 1 mbar<br>1 -> 10 mbar<br>2 -> 100 mbar<br>3 -> 1000 mbar (default)<br>4 -> 2 bar<br>5 -> 5 bar<br>6 -> 10 bar<br>7 -> 50 bar<br>8 -> 0.1 mbar |
| Receive:<br>Transmit: | <ack><cr><lf><br/><enq></enq></lf></cr></ack>                                                                                                    |
| Receive:              | x,x,x,x,x,x <cr><lf></lf></cr>                                                                                                    |
| Degas                 |                                                                                                    |
| Transmit:             | DGS [,0,0,0,x,x,x] <cr>[<lf>]</lf></cr>                                                                                                    |

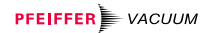

| Receive:  | <ack><cr><lf></lf></cr></ack> |
|-----------|-------------------------------|
| Transmit: | <enq></enq>                   |

Receive:

| Default | t |
|---------|---|
|---------|---|

| Transmit: | SAV [,1] <cr>[<lf>]</lf></cr> |
|-----------|-------------------------------|
| Receive:  | <ack><cr><lf></lf></cr></ack> |

# 8.2.5 Interfaces

| Interface             | This functions is only useful if several interfaces are connected to the unit.                                                                                                    |
|-----------------------|----------------------------------------------------------------------------------------------------|
| Transmit:             | RSX [,x] <cr>[<lf>]<br/>└── Interface x = 0 → RS232C (default)<br/>1 → RS422<br/>2 → RS422I isolated<br/>3 → RS485 isolated</lf></cr>                                                                                                    |
|                       | NOTE                                                                                                    |
|                       | The RS485 interface allows to assign addresses to the connected units. The node (or device) address of each unit can be defined ( $\rightarrow \blacksquare 55$ ). When replacing a unit, don't forget to enter the corresponding address number ( $\rightarrow \blacksquare 96$ ). |
|                       |                                                                                                    |
| Receive:<br>Transmit: | <ack><cr><lf><br/><enq></enq></lf></cr></ack>                                                                                                    |
|                       | NOTE                                                                                                    |
|                       | In order not to interrupt the communication, set the HOST to the same interface as the MaxiGauge™.                                                                                                    |

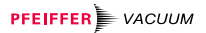

| Receive: | x <cr><lf></lf></cr> |
|----------|----------------------|
|          | Interface            |

\_

| I ransmit: | <b>BAU</b> [,x] <cr>[<lf>]</lf></cr>                                                                  |
|------------|----------------------------------------------------------------------------------------------------|
|            | Baud rate $x = 0 \rightarrow 300$ baud                                                                |
|            | 1 -> 1200 baud                                                                                        |
|            | 2> 2400 baud                                                                                          |
|            | 3 -> 4800 baud                                                                                        |
|            | 4 –> 9600 baud (default)                                                                              |
|            | 5 –> 19200 baud                                                                                       |
|            | NOTE                                                                                                  |
|            | As soon as the new baud rate has been entered, the report signal is transmitted at the new baud rate. |
| Receive:   | <ack><cr><lf></lf></cr></ack>                                                                         |
| Transmit:  | <enq></enq>                                                                                           |
| Receive:   | x <cr><lf><br/>└── Baud rate</lf></cr>                                                                |
|            |                                                                                                    |

## RS485 node address

| Transmit:             | NAD xx <cr>[<lf>]<br/>└── Node address of the unit<br/>x = 00 31 → Node address 00 31</lf></cr>                                                                         |  |  |  |
|-----------------------|----------------------------------------------------------------------------------------------------|--|--|--|
| Receive:<br>Transmit: | <ack><cr><lf><br/><enq></enq></lf></cr></ack>                                                                                                    |  |  |  |
| Receive:              | xx <cr><lf><br/>└── Node address of the unit</lf></cr>                                                                                                    |  |  |  |
|                       | NOTE                                                                                                    |  |  |  |
|                       | Do not transmit any LINE FEEDS ( <lf>) via the RS485 half duplex line for fear they could cause data collisions on the bus.</lf>                                        |  |  |  |
|                       | The RS232C, RS422, RS422I and RS485 (fullduplex) interfaces permit transmitting LINE FEEDS ( <lf>). However, not transmitting them makes data transmission faster.</lf> |  |  |  |
| Addressing the unit   | Entering the corresponding node address connects the unit connects to the HOST. The other units release the bus.                                                        |  |  |  |
| Transmit:             | <esc>xx<br/>Node address of the unit<br/>xx = 00 31</esc>                                                                                                    |  |  |  |
|                       | NOTE                                                                                                    |  |  |  |
|                       | All node addresses have two digits (00 31). The address must always be transmitted when a different unit is to be accessed.                                             |  |  |  |

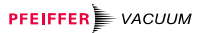

# 8.2.6 Error Messages

| Error status          |                                                                                                    |
|-----------------------|----------------------------------------------------------------------------------------------------|
| Transmit:             | ERR <cr>[<lf>]</lf></cr>                                                                                                    |
| Receive:<br>Transmit: | <ack><cr><lf><br/><enq></enq></lf></cr></ack>                                                                                                    |
| Receive:              | xxxxx,xxxxx <cr><lf></lf></cr>                                                                                                    |
|                       | xxxx = 0 -> No error<br>1 -> Sensor 1: Measurement error<br>2 -> Sensor 2: Measurement error<br>4 -> Sensor 3: Measurement error<br>16 -> Sensor 5: Measurement error<br>32 -> Sensor 6: Measurement error<br>512 -> Sensor 1: Identification error<br>1024 -> Sensor 2: Identification error<br>2048 -> Sensor 3: Identification error<br>4096 -> Sensor 4: Identification error<br>8192 -> Sensor 5: Identification error<br>16384 -> Sensor 6: Identification error |
|                       | Error status                                                                                                    |
|                       | $1 \longrightarrow Watchdog has responded$ $2 \longrightarrow Task fail error$ $4 \longrightarrow IDCX idle error$ $8 \longrightarrow Stack overflow error$ $16 \longrightarrow EPROM error$ $32 \longrightarrow RAM error$ $64 \longrightarrow EEPROM error$ $128 \longrightarrow Key error$ $4096 \longrightarrow Syntax error$ $8192 \longrightarrow Inadmissible parameter$ $16384 \longrightarrow No hardware$ $23768 \longrightarrow Eatl error$                 |
|                       | 32768 –> Fatal error                                                                                                    |

| 0 0 7 | Teat Dreamans for                                                 |                                                                                                    |  |  |
|-------|-------------------------------------------------------------------|----------------------------------------------------------------------------------------------------|--|--|
| 8.2.7 | 8.2.7 Test Programs for<br>Pfeiffer Vacuum<br>Service Specialists | NOTE                                                                                                |  |  |
|       |                                                                   | Some test programs take several seconds to transmit a report signal.                                |  |  |
|       |                                                                   | Once a test program is started, the «Test» mode re-<br>mains active until the unit is switched off. |  |  |
|       | Program version                                                   |                                                                                                    |  |  |
|       | Transmit:                                                         | <b>PNR</b> <cr>[<lf>]</lf></cr>                                                                     |  |  |
|       | Receive:<br>Transmit:                                             | <ack><cr><lf><br/><enq></enq></lf></cr></ack>                                                       |  |  |
|       | Receive:                                                          | BGxxxxx-x<br>Index (-, A, B Z)<br>Program version                                                   |  |  |
|       | Display test                                                      |                                                                                                    |  |  |
|       | Transmit:                                                         | TDI <cr>[<lf>]</lf></cr>                                                                            |  |  |
|       | Receive:<br>Transmit:                                             | <ack><cr><lf><br/><enq></enq></lf></cr></ack>                                                       |  |  |
|       | Receive:                                                          | xxxxx,xxxxx <cr><lf></lf></cr>                                                                      |  |  |

 $\square$  Error status  $\rightarrow$   $\square$  97

# Keyboard test

| Transmit:             | TKB <cr>[<lf>]</lf></cr>                                                            |
|-----------------------|-------------------------------------------------------------------------------------|
| Receive:<br>Transmit: | <ack><cr><lf><br/><enq></enq></lf></cr></ack>                                       |
| Receive:              | $\begin{array}{rl} xx < CR > < LF > \\ & & \\ & \\ & \\ & \\ & \\ & \\ & \\ & \\ &$ |

### RAM test

| Transmit:             | TRA <cr>[<lf>]</lf></cr>                                                                                              |
|-----------------------|----------------------------------------------------------------------------------------------------|
| Receive:<br>Transmit: | <ack><cr><lf><br/><enq></enq></lf></cr></ack>                                                                         |
| Receive:              | $\begin{array}{c} xxxxx, xxxxx < CR > < LF > \\ & \Box  \text{Error status } \rightarrow \blacksquare 97 \end{array}$ |

#### EPROM test

| Transmit:             | TEP <cr>[<lf>]</lf></cr>                                                                                      |
|-----------------------|----------------------------------------------------------------------------------------------------|
| Receive:<br>Transmit: | <ack><cr><ack><cr><br/><cr><br/><br/><br><br/><br/><br/><br/><br <="" td=""/></br></cr></cr></ack></cr></ack> |
| Receive:              | xxxxx,xxxxx < CR> <lf><br/><math>\square</math> Error status <math>\rightarrow \square</math> 97</lf>         |

| EEPROM test                                       |                                                                                            |  |  |
|---------------------------------------------------|--------------------------------------------------------------------------------------------|--|--|
|                                                   | This test should not be continually repeated (life time of the EEPROM).                    |  |  |
| Transmit:                                         | TEE <cr>[<lf>]</lf></cr>                                                                   |  |  |
| Receive:<br>Transmit:                             | <ack><cr><lf><br/><enq></enq></lf></cr></ack>                                              |  |  |
| Receive:                                          | xxxxx,xxxxx < CR > < LF ><br>$\Box$ Error status $\rightarrow \square$ 97                  |  |  |
| Test A/D converter identification inputs          |                                                                                            |  |  |
| Transmit:                                         | TAI <cr>[<lf>]</lf></cr>                                                                   |  |  |
| Receive:<br>Transmit:                             | <ack><cr><ack><cr><br/><enq></enq></cr></ack></cr></ack>                                   |  |  |
| Receive:                                          | x.xxx,x.xxx,x.xxx,x.xxx,x.xxx,x.xxx <cr><lf> Lidentification voltage sensors 1 6</lf></cr> |  |  |
| Test A/D converter<br>measurement value<br>inputs |                                                                                            |  |  |
| Transmit:                                         | TAS <cr>[<lf>]</lf></cr>                                                                   |  |  |
| Receive:<br>Transmit:                             | <ack><cr><lf><br/><enq></enq></lf></cr></ack>                                              |  |  |
| Receive:                                          | x.xxx,x.xxx,x.xxx,x.xxx,x.xxx,x.xxx <cr><lf></lf></cr>                                     |  |  |

# Sensor identification

| Transmit:             | TID <cr>[<lf>]</lf></cr>                                                                                                    |
|-----------------------|----------------------------------------------------------------------------------------------------|
| Receive:<br>Transmit: | <ack><cr><lf><br/><enq></enq></lf></cr></ack>                                                                                               |
| Receive:              | XXXXXXXXXXXXXXXXXXXXXXXXXXXXXXXXXXXXX                                                                                                    |
| Watchdog control      |                                                                                                    |
| Transmit:             | WDT [,x] <cr>[<lf>]<br/>Watchdog control<br/>x = 0 -&gt; automatic acknowledgment<br/>(default)<br/>1 -&gt; manual acknowledgment</lf></cr> |
| Receive:<br>Transmit: | <ack><cr><lf><br/><enq></enq></lf></cr></ack>                                                                                               |
| Pocoivo:              |                                                                                                    |

Receive: x <CR><LF> Watchdog control

# 9 Maintenance and Care

#### 9.1 Personnel

No special skills are required for care and cleaning of the external equipment surfaces.

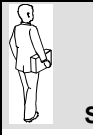

#### Specialists

Persons cleaning the inside of the unit with compressed air need to be informed on the dangers inherent in handling compressed air.

For cleaning and handling the connected gauges, the special instructions concerning cleanliness and damage prevention apply ( $\rightarrow$  corresponding  $\square$  of gauge used).

# 9.2 Cleaning

External cleaning

Internal cleaning

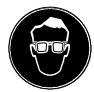

## agents. Do not allow water to penetrate into the unit. Allow the unit to dry thoroughly before putting it into operation again. In a very dusty environment, the dust has to be periodi-

A slightly moist cloth will usually do. Do not use under any circumstances any aggressive or scourging cleaning

In a very dusty environment, the dust has to be periodically removed from the inside of the unit. Carefully blow the dust out by injecting dry compressed air through the ventilation louvers.

# 

Improper handling of compressed air can be hazardous and cause bodily injury and property damage. Wear protective glasses to prevent eye injuries. When using compressed air make sure to strictly observe the applicable regulations.

The compressed air must meet the following specifications:

- free of oil and moisture
- free of particles (>5 μm)
- overpressure 4 ... 8 bar

**9.3 Maintenance** The unit requires no special maintenance except for the above cleaning work. For maintenance of the gauges, please consult the corresponding documents  $(\rightarrow \square [1] ... [15]).$ 

# **10 Accessories and Spare Parts**

۱ A /I

| mention:                                                     |                                                                                                    |                                                                                                    |
|--------------------------------------------------------------|----------------------------------------------------------------------------------------------------|----------------------------------------------------------------------------------------------------|
| <ul> <li>all information on the product nameplate</li> </ul> |                                                                                                    |                                                                                                    |
| • des                                                        | scription and ordering number acco                                                                                                    | ording to the list                                                                                                    |
|                                                              |                                                                                                    | Ordering number                                                                                                    |
| Sensor<br>3<br>6<br>10<br>Other c                            | cable for connection to compact gauge<br>meters, complete<br>meters, complete<br>meters, complete<br>eable lengths on request                                                                                  | PT 448 250 -T<br>PT 448 251 -T<br>PT 448 252 -T                                                                                                    |
|                                                              |                                                                                                    | Ordering number                                                                                                    |
| Pos. 1                                                       | Cable, 5 conductors plus shielding,<br>conductor 0.25 mm <sup>2</sup><br>Cable, 5 conductors plus shielding,<br>conductor 0.34 mm <sup>2</sup>                                                                 | B 4590 198 BD<br>B 4590 198 CD                                                                                                    |
| Pos. 6                                                       | Hirschmann line socket GO 6 WF,<br>6-pin, angular, female                                                                                                    | B 4707 283 MA                                                                                                    |
| Pos. 7                                                       | Connector Amphenol C91B,<br>6-pin, male                                                                                                    | B 4722 126 CC                                                                                                    |
| Pos. 8                                                       | Crimp contact (6 pieces required)                                                                                                    | B 4722 841 CA                                                                                                    |
|                                                              | Pos. 6                                                                                                    | Pos. 7, 8                                                                                                    |
|                                                              | <ul> <li>with mention</li> <li>all</li> <li>des</li> <li>Sensor</li> <li>3</li> <li>6</li> <li>10</li> <li>Other of</li> <li>Pos. 6</li> <li>Pos. 7</li> <li>Pos. 8</li> <li>Pos. 8</li> <li>Pos. 8</li> </ul> | <ul> <li>all information on the product nameple</li> <li>all information on the product nameple</li> <li>description and ordering number accord</li> <li>Sensor cable for connection to compact gauge <ul> <li>meters, complete</li> <li>meters, complete</li> <li>meters, complete</li> </ul> </li> <li>Pos. 1 Cable, 5 conductors plus shielding, conductor 0.25 mm<sup>2</sup><br/>Cable, 5 conductors plus shielding, conductor 0.34 mm<sup>2</sup></li> <li>Pos. 6 Hirschmann line socket GO 6 WF, 6-pin, angular, female</li> <li>Pos. 7 Connector Amphenol C91B, 6-pin, male</li> <li>Pos. 8 Crimp contact (6 pieces required)</li> </ul> |

| Rack accessories |                                                             | Ordering number |
|------------------|-------------------------------------------------------------|-----------------|
|                  | Blank panel for 19" frame 2 height units, 1/2 rack          | PT 441 481      |
|                  | Connection piece MaxiGauge™-blank panel                     | PT 441 480 -T   |
|                  | Adapter for 19", 3 height units, 63 length units,<br>¾ rack | PT 441 248 -X   |

#### 

## Other articles

|                                           | Ordering number |
|-------------------------------------------|-----------------|
| Acrylic glass stand for bench top unit    | PT 441 483      |
| IF 256 RS485/422 interface (retrofit set) | PT 441 240 -T   |
| RI 256 Relay interface                    | PT 441 490 -T   |
| GS 250 Compact Gauge simulator            | PT 583 066 -T   |

Figure 69: Acrylic glass stand

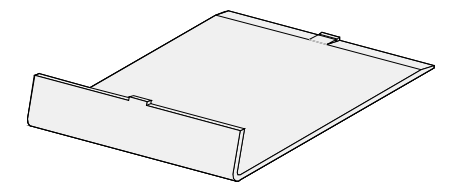

# **11 Decommissioning**

The owner is responsible for the disposal of the unit. He shall

- either return it, freight prepaid, to a Pfeiffer Vacuum Service Center
- or give it to a licensed, public or private disposal company
- or reuse, recycle, or dispose of it in conformance with the applicable laws

If the owner disposes of the unit himself, he shall observe the laws and regulations applicable in the corresponding country (in the EEC, such disposal is governed by EC guideline 75/442/EEC). A copy of the applicable laws can be obtained from the competent authorities.

Waste material has to be reused, recycled, or disposed of in such a way, that

- human health is not endangered
- no processes and methods threatening the environment especially the water, the air, the soil, the fauna and the flora are used
- no offensive noises or odors are produced
- the appearance of the environment is not impaired

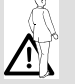

## **DANGER**

When proceeding to decommission the unit, observe that some of the electronic modules are alive (mains voltage). Unplug therefore the power connector before opening the unit (danger of electric shock).

# Appendix

# A: Validity Table

Parameter

| Gauge      |        |     |     |     |                   |  |  |  |  |
|------------|--------|-----|-----|-----|-------------------|--|--|--|--|
|            | linear |     |     |     |                   |  |  |  |  |
| TPR<br>PCR | IKR    | PKR | IMR | PBR | APR<br>CMR<br>ACR |  |  |  |  |

#### Measurement Mode

| Sen-On/ | $\checkmark$ | $\checkmark$ | $\checkmark$ | $\checkmark$ |  |
|---------|--------------|--------------|--------------|--------------|--|
| Sen-off |              |              |              |              |  |

#### Setpoint Mode

| Control Sensor | ✓ | ~ | ~ | ~ | ~ | $\checkmark$ |
|----------------|---|---|---|---|---|--------------|
| Set¤oint hi9h  | ✓ | ~ | ~ | ~ | ~ | ~            |
| SetPoint low   | ✓ | ~ | ✓ | ~ | ~ | $\checkmark$ |
| UR-Control     |   | ✓ |   |   |   |              |

#### Sensor Parameter Mode

| Type (Range) |   |   |   |                 |                 | ~            |
|--------------|---|---|---|-----------------|-----------------|--------------|
| Offset       |   |   |   |                 |                 | $\checkmark$ |
| De9as        |   |   |   |                 | ✓               |              |
| Cal-Factor   | ✓ | ✓ | ✓ | ✓ <sup>*)</sup> | ✓ <sup>*)</sup> | $\checkmark$ |
| Filter       | ✓ | ✓ | ✓ | ✓               | ✓               | ✓            |
| Name         | ✓ | ~ | ✓ | ✓               | ✓               | $\checkmark$ |

#### Sensor Control Mode

| Control       | ✓ | ✓ | ✓ | ✓ |  |
|---------------|---|---|---|---|--|
| 0n            | ✓ | ✓ | ✓ | ✓ |  |
| Off           | ✓ | ✓ | ✓ | ✓ |  |
| On Threshold  | ✓ |   | ✓ | ✓ |  |
| Off Threshold | ✓ |   | ✓ | ✓ |  |

\*) Available for the hot cathode measurement range only.

# B: Conversion of **Pressure Units**

|       | bar                   | mbar                  | μbar                 | Pa              | kPa                   | Torr                 | mTorr * <sup>)</sup> | psi                   |
|-------|-----------------------|-----------------------|----------------------|-----------------|-----------------------|----------------------|----------------------|-----------------------|
| bar   | 1                     | 10 <sup>3</sup>       | 10 <sup>6</sup>      | 10 <sup>5</sup> | 10 <sup>2</sup>       | 750                  | 750×10 <sup>3</sup>  | 14.5                  |
| mbar  | 10 <sup>-3</sup>      | 1                     | 10 <sup>3</sup>      | 10 <sup>2</sup> | 0.1                   | 0.75                 | 750                  | 14.5×10 <sup>-3</sup> |
| μbar  | 10 <sup>-6</sup>      | 10 <sup>-3</sup>      | 1                    | 0.1             | 10 <sup>-4</sup>      | 7.5×10 <sup>-4</sup> | 0.75                 | 14.5×10 <sup>-6</sup> |
| Ра    | 10 <sup>-5</sup>      | 10 <sup>-2</sup>      | 10                   | 1               | 10 <sup>-3</sup>      | 7.5×10⁻³             | 7.5                  | 14.5×10⁻⁵             |
| kPa   | 10 <sup>-2</sup>      | 10                    | 10 <sup>4</sup>      | 10 <sup>3</sup> | 1                     | 7.5                  | 7.5×10 <sup>3</sup>  | 14.5×10 <sup>-2</sup> |
| Torr  | 1.33×10 <sup>-3</sup> | 1.33                  | 1.33×10 <sup>3</sup> | 133             | 0.133                 | 1                    | 1000                 | 19.3×10 <sup>-3</sup> |
| mTorr | 1.33×10 <sup>-6</sup> | 1.33×10 <sup>-3</sup> | 1.33                 | 0.133           | 1.33×10 <sup>-4</sup> | 10 <sup>-3</sup>     | 1                    | 19.3×10 <sup>-6</sup> |
| psi   | 6.89×10 <sup>-2</sup> | 68.9                  | 68.9×10 <sup>3</sup> | 6890            | 6.89                  | 51.7                 | 51.7×10 <sup>3</sup> | 1                     |

\*) mTorr = micron =  $\mu$ 

# **C: Equipment Test**

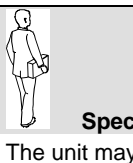

**Specialists** 

The unit may only be tested by persons skilled and trained for this work.

Access to the «Test» mode is only possible by pressing the [Mode] softkey if a key was held down during the power on process.

 $(\rightarrow \text{Overview "Test" mode } 34).$
| Figure 70: |         |  |
|------------|---------|--|
| «Test»     | display |  |

| Program ]                         | BG509730- | I                       |                             |        |
|-----------------------------------|-----------|-------------------------|-----------------------------|--------|
| RAM<br>EPROM<br>EEPROM<br>Display |           | A/l<br>I/(<br>Int<br>WD | )<br>)<br>terface<br>T-Ctrl | auto   |
|                                   | Next      |                         | Start                       | Return |

Running the test routine:

- Select the «Test» mode (if applicable) ( $\rightarrow B$  39)
- Press the [next] softkey to select the desired test program
- By briefly pressing the [Start] softkey, the program is started; it is aborted (if required) by briefly pressing the [Return] softkey

If any problem arises, please contact your nearest Pfeiffer Vacuum Service Center. Any interventions inside the unit require special skills and training and may lead to a revocation of the warranty.

Program The cursor cannot go to the first line «Program». It displays the current firmware (software) version. Its last digit stands for the index: «-» or «A ... Z». This information is always useful when contacting Pfeiffer Vacuum in case of a fault.

RAM Test of the data memory. The test is run automatically («busy» is displayed). If the test has been successful, «Passed», if not, «error» is displayed. If the test has not been successful, an error message flashes in the middle softkey display bar.

EPROM, EEPROM Test of the program and the parameter memory. The test is run automatically («busy» is displayed). If the test has been successful, «passed», if not, «error» is displayed. If the test has not been successful, an error message flashes in the middle softkey display bar.

In addition, the check sum is displayed.

| Display           | Test of the RAM display memory. The test is run auto-<br>matically («busy» is displayed). The contrast changes<br>progressively to bright and dark twice. If the test has<br>been successful, «passed», if not, «error» is dis-<br>played. If the test has not been successful, an error<br>message flashes in the middle softkey display bar.                                      |
|-------------------|----------------------------------------------------------------------------------------------------|
| A∕D               | Test of the analog/digital converters (for the display for-<br>mat). The left column shows the signals of the six con-<br>nected gauges measured at the A/D converter. The op-<br>posite values in the right column show the correspond-<br>ing identification voltages, equally measured at the A/D<br>converter.                                                                  |
|                   | NOTE                                                                                                    |
|                   | If no gauges are connected, the unit displays default values that may easily fluctuate because of the high sensitivity of the open measurement circuits.                                                                                                    |
| I ∕ Ū (automatic) | Test of all unit relays (change of display). The «I $\times$ 0» test routine checks the corresponding switching functions: The relays are cyclically switched on and off twice. Only the relays designated with «switch» and «error» are relevant for the user. The corresponding contacts are conducted to the <i>relay</i> connector on the back of the unit ( $\rightarrow$ 22). |
|                   | The switching operations are optically indicated and can<br>be heard. Check the switching contacts of the relays with<br>an ohmmeter.                                                                                                    |
|                   |                                                                                                    |
|                   |                                                                                                    |
|                   | The relays switch over independently of the pressure!<br>Make sure that no control signals or messages are<br>triggered by mistake. Unplug any connected sensor or<br>control cables.                                                                                                    |

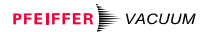

| I/O (manual) | A relay function can also be tested manually (see « I / 0 automatic »):                                                                                                    |
|--------------|----------------------------------------------------------------------------------------------------|
|              | <ul> <li>Press the [next] softkey to select the «I/0» parameter</li> </ul>                                                                                                    |
|              | <ul> <li>Press the [Relay] softkey to interrupt the automatic<br/>test routine and select a particular relay by repeatedly<br/>briefly pressing the [Relay] softkey</li> </ul>                  |
|              | <ul> <li>Press the [▲] softkey to activate the selected relay<br/>and the [♥] to deactivate it</li> </ul>                                                                                       |
|              | <ul> <li>Press the [Relay] to select the next relay, activate<br/>and deactivate it as described above</li> </ul>                                                                               |
|              | <ul> <li>Press the [Return] softkey to return to the «Test» mode</li> </ul>                                                                                                    |
| Interface    | Test of the receiver/transmitter buffers. The data transfer from/to the interfaces can be monitored.                                                                                            |
| WDT-Ctrl     | This parameter allows to set the system control (watch-<br>dog control) to automatic or manual.                                                                                                 |
|              | In automatic mode, a watchdog-error message is auto-<br>matically acknowledged after two seconds whereas in<br>manual mode, it has to be acknowledged by pressing<br>the corresponding softkey. |
|              | <ul> <li>Press the [▲] or [♥] softkey to set the parameter<br/>value to «auto» (default) or «hand»</li> </ul>                                                                                   |
|              | <ul> <li>Press the [Return] softkey to return to the<br/>«Measurement» mode</li> </ul>                                                                                                    |

- D: Literature
- [1] www. pfeiffer-vacuum.net Operating manual Compact Pirani Gauge TPR 261 BG 805 175 BE Pfeiffer Vacuum GmbH, D-35614 Asslar, Deutschland
- www. pfeiffer-vacuum.net
   Operating manual
   Compact Pirani Gauge TPR 265
   BG 805 174 BE
   Pfeiffer Vacuum GmbH, D-35614 Asslar,
   Deutschland
- □ [3] www. pfeiffer-vacuum.net Operating manual Compact Pirani Gauge TPR 280 BG 805 178 BE Pfeiffer Vacuum GmbH, D–35614 Asslar, Deutschland
- □ [4] www. pfeiffer-vacuum.net Operating manual Compact Pirani Gauge TPR 281 BG 5179 BE Pfeiffer Vacuum GmbH, D–35614 Asslar, Deutschland
- □ [5] www. pfeiffer-vacuum.net Operating manual Compact Pirani Capacitance Gauge PCR 260 BG 805 180 BE Pfeiffer Vacuum GmbH, D–35614 Asslar, Deutschland
- [6] www. pfeiffer-vacuum.net
   Operating manual
   Compact Cold Cathode Gauge IKR 251
   BG 803 151 BE
   Pfeiffer Vacuum GmbH, D-35614 Asslar,
   Deutschland
- [7] www. pfeiffer-vacuum.net
   Operating manual
   Compact Cold Cathode Gauge IKR 261
   BG 805 153 BE
   Pfeiffer Vacuum GmbH, D-35614 Asslar,
   Deutschland

- [8] www. pfeiffer-vacuum.net
   Operating manual
   Compact Cold Cathode Gauge IKR 270
   BG 805 008 BE
   Pfeiffer Vacuum GmbH, D-35614 Asslar,
   Deutschland
- □ [9] www. pfeiffer-vacuum.net Operating manual Compact FullRange™ Gauge PKR 251 BG 805 155 BE Pfeiffer Vacuum GmbH, D-35614 Asslar, Deutschland
- □ [10] www. pfeiffer-vacuum.net Operating manual Compact FullRange<sup>™</sup> CC Gauge PKR 261 BG 805 157 BE Pfeiffer Vacuum GmbH, D-35614 Asslar, Deutschland
- [11] www. pfeiffer-vacuum.net
   Operating manual
   Compact Process Ion Gauge IMR 260
   BG 805 038 BE
   Pfeiffer Vacuum GmbH, D-35614 Asslar,
   Deutschland
- [12] www. pfeiffer-vacuum.net
   Operating manual
   Compact Ion Gauge IMR 265
   BG 805 172 BE
   Pfeiffer Vacuum GmbH, D-35614 Asslar,
   Deutschland
- □ [13] www. pfeiffer-vacuum.net Operating manual Compact FullRange™ BA Gauge PBR 260 BG 805 171 BE Pfeiffer Vacuum GmbH, D-35614 Asslar, Deutschland
- [14] www. pfeiffer-vacuum.net Operating manual Compact Capacitance Gauge CMR 261, CMR 262, CMR 263, CMR 264, CMR 271, CMR 272, CMR 273, CMR 274, CMR 275 BG 805 161 BE Pfeiffer Vacuum GmbH, D-35614 Asslar, Deutschland

 [15] www.pfeiffer-vacuum.net Operating manual Compact Piezo Gauge APR 250, APR 260, APR 262, APR 265, APR 266, APR 267 BG 805 035 BE Pfeiffer Vacuum GmbH, D-35614 Asslar, Deutschland

| Declaration of Conformity                                              |                                                                                                    |  |
|------------------------------------------------------------------------|----------------------------------------------------------------------------------------------------|--|
| Product                                                                | TPG 256 A<br>Vacuum measurement and control unit<br>for Compact Gauges                                        |  |
|                                                                        | MaxiGauge                                                                                                    |  |
| EU Declaration of Conformity<br>as defined by the listed<br>Guidelines | We herewith declare that the above product complies with the provisions of the listed Guidelines.             |  |
|                                                                        | Guidelines, harmonised standards, national standards in languages and specifications which have been applied: |  |
|                                                                        | 89/336/EEC (7/93)                                                                                             |  |
|                                                                        | 73/23/EEC (7/93)                                                                                              |  |
|                                                                        | 98/68/EEC (7/93)                                                                                              |  |
|                                                                        | EN 61010-1, EN 60950: 1993                                                                                    |  |
|                                                                        | EN 50081-1: 1992                                                                                              |  |
|                                                                        | EN 50082-2: 1995                                                                                              |  |
| Signatura                                                              |                                                                                                    |  |
| Signature                                                              | Assiar, & July 1999                                                                                           |  |

8

Wolfgang Dondorf Managing Director

## 

Berliner Strasse 43 D–35614 Asslar Deutschland Tel +49 (0) 6441 802-0 Fax +49 (0) 6441 802-202 info@pfeiffer-vacuum.de

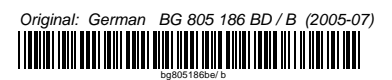

www.pfeiffer-vacuum.net